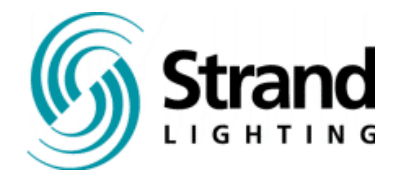

# **Operator's Guide**

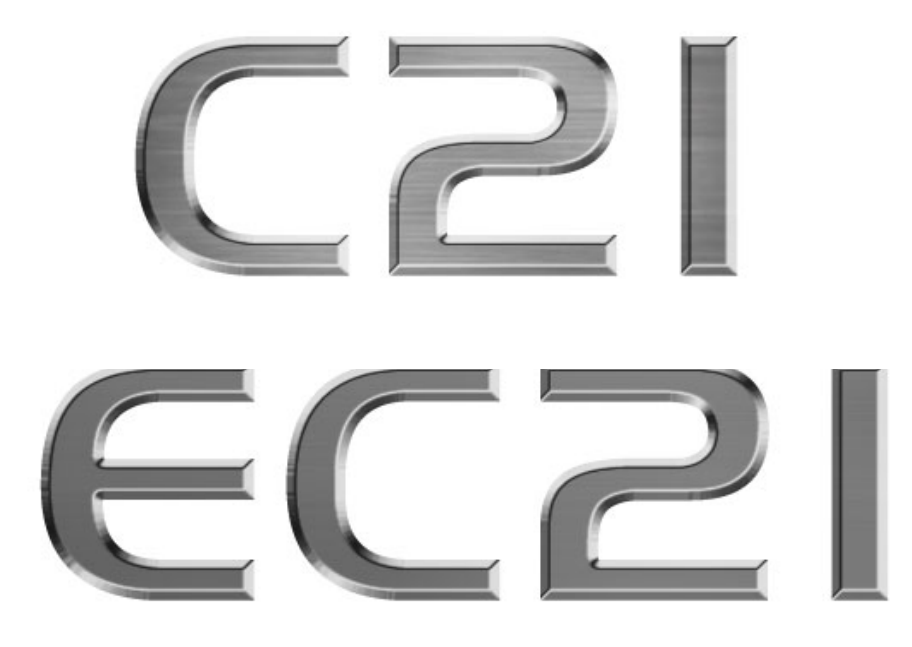

# **Dimmer Rack**

C21 Manual Part Number:2-450174-010EC21 Manual Part Number:2-450174-020Revision Level:1d0Revision Date:17-February-2006Written By:Charles Coley, II

The material in this manual is for information purposes only and is subject to change without notice. Strand Lighting assumes no responsibility for any errors or omissions, which may appear in this manual. For comments and suggestions regarding corrections and/or updates to this manual, please contact the nearest Strand Lighting office.

El contenido de este manual es solamente para información y está sujeto a cambios sin previo aviso. Strand Lighting no asume responsabilidad por errores o omisiones que puedan aparecer. Cualquier comentario, sugerencia o corrección con respecto a este manual, favor de dirijirlo a la oficina de Strand Lighting más cercana.

Der Inhalt dieses Handbuches ist nur für Informationszwecke gedacht, Aenderungen sind vorbehalten. Strand Lighting uebernimmt keine Verantwortung für Fehler oder Irrtuemer, die in diesem Handbuch auftreten. Für Bemerkungen und Verbesserungsvorschlaege oder Vorschlaege in Bezug auf Korrekturen und/oder Aktualisierungen in diesem Handbuch, moechten wir Sie bitten, Kontakt mit der naechsten Strand Lighting-Niederlassung aufzunehmen.

Le matériel décrit dans ce manuel est pour information seulement et est sujet à changements sans préavis. La compagnie Strand Lighting n'assume aucune responsibilité sur toute erreur ou ommission inscrite dans ce manuel. Pour tous commentaires ou suggestions concernant des corrections et/ou les mises à jour de ce manuel, veuillez s'll vous plait contacter le bureau de Strand Lighting le plus proche.

Copyright 2006, Strand Lighting. All rights reserved.

Information contained in this document may not be duplicated in full or in part by any person without prior written approval of Strand Lighting Ltd. Its sole purpose is to provide the user with detailed installation information for the equipment supplied. The use of this document for all other purposes is specifically prohibited.

## Prefix

Thank you for choosing Strand Lighting C21/EC21 series dimmer rack. We trust that the equipment will meet all your dimming needs and will provide you with reliable service for many years.

Strand Lighting can assure you that every effort has been made to ensure that the equipment has been designed to meet the highest professional standards and that dimmer racks and their components have been assembled, inspected, and tested in accordance with our strict quality assurance program.

Should you encounter any problems or difficulties with your dimmer racks, please contact the nearest Strand Lighting service representative. For a complete list of Strand Lighting offices and service centers or visit our Web site (www.strandlighting.com).

This manual describes the operation of for C21/EC21 series dimmer racks. A separate Installation Guide provided with the dimmer racks describes how to install the dimmer racks and perform initial setup procedures.

#### Strand Lighting Offices:

**United States**: 6603 Darin Way, Cypress, CA 90630 Tel: 001-714-230-8200 Fax: 001-714-899-0042

**Canada**: 2430 Lucknow Drive #15, Mississauga, Ontario L5S 1V3, Canada Tel: 001-905-677-7130 Fax: 001-905-677-6859

**Asia**: 20F, Delta House, 3 on Yin Street, Shatin, N.T. Hong Kong ROC. Tel: 008-522-757-3033 Fax: 008-522-757-1767

Scotland: Mitchelston Industrial Estate, Kirkcaldy, Fife, KY1 3LY, Scotland Tel: 01592-652333 Fax: 01592-653528

United Kingdom: Unit 3 Hammersmith Studios, Yeldhan Road, Hammersmith, London W6 8JF, United Kingdom Tel: +44 (0) 1592-656-400 Fax: +44 (0) 20-8735-9799

Italy: Via delle Gardenie, 33, 00040 Pomezia – Roma, Italy Tel: 00-39-06-919-631 Fax: 00-39-06-914-7136

**Germany**: Kurfürstendamm 70, 10709, Berlin, Germany Tel: 00-49-30-707-9510 Fax: 00-49-30-707-95199

## **Definition of Terms**

This manual uses the following terms throughout:

- **channel** A device controlling a dimmer or group of dimmers. Historically, there is a physical controller (such as a slider) for each channel. On most current control systems, channels are numbers accessed by a numeric keypad. Each channel can control multiple dimmers.
- **circuit** A connection device and wiring for powering a lighting fixture from a dimmer.
- **circuit ID** A unique four-digit numeric identity which you can assign to each dimmer. The circuit ID may be the same as the dimmer number, or may be a number used to indicate circuit location, phase, channel number, etc. This feature is useful for system wide control functions.
- **crossfade** A fade that contains both an up-fade and a down-fade, or any fade where the levels of one cue are replaced by the levels of another cue.
  - **cue** The process of recalling a preset from its memory location and putting the result on stage.

Preset, Memory, and cue are often used interchangeably.

- curve The relationship between a control level and the actual dimmer output.
- **dimmer** A device controlling power to a lighting fixture. Two lights on the same dimmer cannot be separately controlled.
- default The original factory settings.
- **DMX512** An ANSI communications protocol standard that describes a method of digital data transmission between controllers, lighting equipment and accessories.
- **Ethernet** A high-speed network based protocol used to transmit data from a lighting controller to a dimmer rack using a single Ethernet cable.
  - fade A gradual change in stage levels from one set of intensities ("look") to another.
- fade time The time it takes for dimmer levels to go from their current levels to the levels in the selected preset, or DMX value. Each preset has its own fade time.
  - **level** A numerical value used to express the "brightness" of the load on a dimmer. Usually shown as %.
- **Outlook** A digital architectural control system for use with C21/EC21 dimmer racks.
  - **patch** Historically, the process of physically connecting circuits to dimmers. Now usually refers to electronic assignment of dimmers to channels.
- **phase** The three phases of the mains supply to which the dimmers are connected are identified as Line 1, Line 2, Line 3 in 230v markets and as phase A, phase B, and phase C in 120v markets.
- **power module** A chassis containing one, two or four dimmer or contactors. This is sometimes referred to as a "dimmer". However, each C21/EC21 power module can have multiple dimmers or contactors in it, so this manual distinguishes between dimmers (individual power control circuits) and power modules (a collection of one or more power control circuits).

- preset A pre-defined setup of intensities for a set of channels, stored in memory for later replay. For Outlook applications, the C21/EC21 series dimmer rack processor module stores 8 programmable presets per room for up to 16 rooms. For SWC applications, the processor module stores 128 programmable presets. Preset 0 (ZERO) is always a blackout.
- Preset fade time See "Fade Time".
  - **profile** The relationship between a control level and the actual dimmer output. Also known as 'dimmer law' or 'curve'.
  - **rack number** A number used to uniquely identify each dimmer rack in a multiple rack system. Rack numbers are set from the front panel of the rack processor module, and are usually set by the installation engineer.
    - **room** An area separately defined for purposes of architectural lighting control (e.g., Outlook control stations). This is usually a room in the traditional sense (an indoor enclosed area) or a portion of a room that can be partitioned off. Each room may be separately and simultaneously controlled by the system.
    - **RPH** Rack Processor Housing
    - RPM Rack Processor Module
    - **SSR** (Solid State relay) A power control device used in Strand dimmers that contains two silicon control rectifiers (SCRs), control circuitry, and optical isolation circuitry.
    - **SWC** (System Wide Control) A method of programming and controlling more than one dimmer rack simultaneously. A hand held controller lets you program and recall 128 presets, and control individual dimmers. 8 and 16 channel pushbutton stations, and an A/V interface let you recall and 8 or 16 of the 128 presets at each station. Please contact Strand Lighting or see the *System Wide Control Data Sheet* or *System Wide Control User's Manual* for details on how SWC works.
- Technical Assistance
   C21/EC21 racks and dimmers require a minimum of maintenance and servicing.

   For operation or technical assistance, please contact Strand Lighting or the local Authorized Service Center serving your area. (www.strandlighting.com)

## Contents

This manual describes the operation and setup of the dimmer rack. It does not contain information about installing the rack. See the separate *C21* (2-450173-010) or the *EC21* (2-450173-020) Dimmer Rack Installation Manual for detailed information concerning installation and wiring of the dimmer rack, then go to Section 3 - Programming the *C21/EC21* Dimmer Rack starting on page 19 in this manual for initial rack setup and, if necessary, see Section 4 - Basic Troubleshooting starting on page 54 of this manual.

| Section 1 - General                              | 3  |
|--------------------------------------------------|----|
| Summary Specification                            | 3  |
| 120V Dimmer Modules                              | 5  |
| 230V Dimmer Modules                              | 7  |
| Rack Components                                  | 10 |
| Rack Processor Module                            | 13 |
| Power Supplies                                   | 13 |
| Control Interconnection Card (CIC)               | 13 |
| LED Status                                       | 14 |
| Section 2 - Operational Features                 | 16 |
| Rack Configuration                               | 16 |
| Dimmer Configuration                             | 16 |
| Safety Features                                  | 17 |
| System Wide Control (SWC)                        | 18 |
| Outlook                                          | 18 |
| Section 3 - Programming the C21/EC21 Dimmer Rack | 19 |
| Controls and Displays                            | 19 |
| Key Lock                                         | 19 |
| Using the Menu Keypad                            | 20 |
| The Status Log                                   | 20 |
| The Main Menu                                    | 21 |
| Rack Identity Menu                               | 22 |
| Network Config Menu                              | 24 |
| Rack Config menu                                 | 26 |
| User Profile Menu                                | 29 |
| Dimmer Config Menu                               | 30 |
| Input Config Menu                                | 37 |
| SWC Menu                                         | 41 |
| Outlook Menu                                     | 43 |
| Local Control Menu                               | 44 |
| Status Reporting Menu                            | 46 |
| Factory Menu                                     | 48 |
| Section 4 - Basic Troubleshooting                | 54 |
| General                                          | 54 |
| Control Signal Flow                              | 54 |
| <b>U</b>                                         |    |

## Table of Figures

| Figure 1 – C21/EC21 Series Dimmer Rack Fully Populated (doors removed) | 10 |
|------------------------------------------------------------------------|----|
| Figure 2 – Dual Dimmer Module                                          | 11 |
| Figure 3 – Fan Housing                                                 | 12 |
| Figure 4 – Rack Processor Housing                                      | 12 |
| Figure 5 – Rack Processor Module                                       | 13 |
| Figure 6 - Processor Module Front Panel                                | 14 |
| Figure 7 - Rack Processor Module Front Panel                           | 19 |
| Figure 8 - Control Signal Flow                                         | 54 |

# Section 1 - General

## **Summary Specification**

| Capacity:                     | Large rack: 48 Dimmer Modules (dual, single or quad)<br>Mid-range rack: 36 Dimmer Modules (dual, single or quad)<br>Small rack: 24 Dimmer Modules (dual, single or quad)                                                                                                    |
|-------------------------------|----------------------------------------------------------------------------------------------------|
| Supply:                       | 90 to 264VAC, 3-phase, neutral + earth (Delta on request),<br>47 to 63 Hz                                                                                                    |
| Max Current (per<br>phase):   | Large rack:<br>800 amps (120V markets), 600 amps (230V markets)<br>Mid-range rack:<br>800 amps (120V markets), 600 amps (230V markets)<br>small rack:<br>800 amps (120V markets), 600 amps (230V markets)                                                                                                    |
| Dimensions:                   | Large rack: Height 80" (2032mm), Width 24.36" (619mm),<br>Depth, 23.62" (600mm)<br>Mid-range rack: Height 67" (1703mm), Width 24.36"<br>(619mm), Depth, 23.62" (600mm)<br>Small rack: Height 57" (1448mm), Width 24.36" (619mm),<br>Depth, 23.62" (600mm)                                                                       |
| Weight:                       | Large rack: 300 lbs. (136 Kg) empty and 690 lbs. (310 Kg)<br>with all modules and electronics installed.<br>Mid-range rack: 270 lbs. (122Kg) empty and 662 lbs.<br>(300Kg) with all modules and electronics installed<br>Small rack: 240 lbs. (109Kg) empty and 512 lbs. (232Kg)<br>with all modules and electronics installed. |
| Busbar Rating:                | 50,000 AIC standard or 100,000 AIC optional                                                                                                    |
| Control Circuit<br>Isolation: | Optical isolation between high voltage and control electronics is 2500VAC. Control inputs are also isolated from the processor at 2500VAC, offering double optical isolation between the controller and high power circuits.                                                                                                    |
| Storage Temp:                 | -40°C to 70°C                                                                                                    |
| Operating Temp:               | 0°C to 40°C ambient                                                                                                    |
| Storage Humidity:             | 0% to 95%, relative humidity, non-condensing                                                                                                    |
| Operating Humidity:           | 10% to 95%, relative humidity, non-condensing                                                                                                    |

Dimmer Rack Specifications:

Note: All specifications are correct at the time of going to press. In the interest of continuous product improvement Strand Lighting reserves the right to change specifications without notice.

## **Dimmer Modules Specifications:**

| RCD (GFCI):                | Residual Current Device with circuit protection.                                                                                                    |
|----------------------------|----------------------------------------------------------------------------------------------------|
| Circuit<br>protection:     | Appropriately sized fully magnetic or thermal/magnetic circuit breaker of 10,000 AIC (15A, 20A, 50A & 100A @ 120V) or 50,000 AIC (15A, 25A & 50A @ 230V) fault current rating. |
| Output voltage:            | Maximum full load voltage loss measured at the dimmer rack is 3 volts. Maximum output voltage for each dimmer can be limited through a software setting.                       |
| Load regulation:           | Dimmers will maintain their output within +/- 1% of the set output with load changes from 1kW to the maximum rating of the dimmer.                                             |
| Line compensation:         | The system regulates dimmer outputs to within 1V over operating voltage range. Each dimmer is individually regulated.                                                          |
| Efficiency:                | Minimum power efficiency for dimmers is 97% at full load.<br>Maximum full load dimmer loss is 3V RMS.<br>Contactor non-dim power efficiency is 99%.                            |
| DC component<br>of output: | Less than 1 volt with tungsten loads from 60W to the maximum rating of the dimmer, at all control levels.                                                                      |
| Input response<br>time:    | The response time (time between OFF and 100%) can be set to 'Fast' (30msec), 'Medium' (100ms), or 'Slow' (300ms). The default is medium (100ms).                               |

Note: All specifications are correct at the time of going to press. In the interest of continuous product improvement Strand Lighting reserves the right to change specifications without notice.

## **120V Dimmer Modules**

| The following dimmer & non-dim modules are currently available for the 120V | ŕ |
|-----------------------------------------------------------------------------|---|
| markets:                                                                    |   |

| Catalog # | Ampacity | Kw    | Туре     | Reporting | Number<br>of Chans | Load   | Module<br>Type |
|-----------|----------|-------|----------|-----------|--------------------|--------|----------------|
| 76550     | 10A      | 1.2kW | Basic    | No        | Quad               | Incan. | 2              |
| 76551     | 15A      | 1.8kW | Basic    | No        | Dual               | Incan. | 36             |
| 76552     | 15A      | 1.8kW | Standard | No        | Dual               | Incan. | 36             |
| 76553     | 15A      | 1.8kW | Hi Rise  | No        | Dual               | Incan. | 36             |
| 76554     | 15A      | 1.8kW | Constant | No        | Dual               | Incan. | 42             |
| 76555     | 15A      | 1.8kW | Nondim   | No        | Dual               | Incan. | 39             |
| 76556     | 15A      | 1.8kW | Basic    | Yes       | Dual               | Incan. | 15             |
| 76556-LED | 15A      | 1.8kW | Basic    | Yes       | Dual               | Incan. | 15             |
| 76557     | 15A      | 1.8kW | Standard | Yes       | Dual               | Incan. | 15             |
| 76557-LED | 15A      | 1.8kW | Standard | Yes       | Dual               | Incan. | 15             |
| 76558     | 15A      | 1.8kW | Hi Rise  | Yes       | Dual               | Incan. | 15             |
| 76558-LED | 15A      | 1.8kW | Hi Rise  | Yes       | Dual               | Incan. | 15             |
| 76559     | 15A      | 1.8kW | Constant | Yes       | Dual               | Incan. | 42             |
| 76560     | 15A      | 1.8kW | Nondim   | Yes       | Dual               | Incan. | 39             |
| 76560-LED | 15A      | 1.8kW | Nondim   | Yes       | Dual               | Incan. | 39             |
| 76561     | 15A      | 1.8kW | Sinewave | Yes       | Dual               | Incan. | 45             |
| 76562     | 20A      | 2.4kW | Basic    | No        | Dual               | Incan. | 53             |
| 76563     | 20A      | 2.4kW | Standard | No        | Dual               | Incan. | 53             |
| 76564     | 20A      | 2.4kW | Hi Rise  | No        | Dual               | Incan. | 53             |
| 76565     | 20A      | 2.4kW | Constant | No        | Dual               | Incan. | 59             |
| 76566     | 20A      | 2.4kW | Nondim   | No        | Dual               | Incan. | 56             |
| 76567     | 20A      | 2.4kW | Basic    | Yes       | Dual               | Incan. | 53             |
| 76567-LED | 20A      | 2.4kW | Basic    | Yes       | Dual               | Incan. | 53             |
| 76568     | 20A      | 2.4kW | Standard | Yes       | Dual               | Incan. | 53             |
| 76568-LED | 20A      | 2.4kW | Standard | Yes       | Dual               | Incan. | 53             |
| 76569     | 20A      | 2.4kW | Hi Rise  | Yes       | Dual               | Incan. | 53             |
| 76569-LED | 20A      | 2.4kW | Hi Rise  | Yes       | Dual               | Incan. | 53             |
| 76570     | 20A      | 2.4kW | Constant | Yes       | Dual               | Incan. | 59             |
| 76571     | 20A      | 2.4kW | Nondim   | Yes       | Dual               | Incan. | 56             |
| 76571-LED | 20A      | 2.4kW | Nondim   | Yes       | Dual               | Incan. | 56             |
| 76572     | 20A      | 2.4kW | Sinewave | Yes       | Dual               | Incan. | 62             |
| 76573     | 20A      | 2.4kW | Basic    | No        | Quad               | Incan. | 54             |
| 76574     | 50A      | 6.0kW | Basic    | No        | Single             | Incan. | 83             |
| 76575     | 50A      | 6.0kW | Standard | No        | Single             | Incan. | 83             |

| Catalog #  | Ampacity | Kw     | Туре       | Reporting | Number<br>of Chans | Load   | Module<br>Type |
|------------|----------|--------|------------|-----------|--------------------|--------|----------------|
| 76576      | 50A      | 6.0kW  | Hi Rise    | No        | Single             | Incan. | 83             |
| 76577      | 50A      | 6.0kW  | Constant   | No        | Single             | Incan. | 85             |
| 76578      | 50A      | 6.0kW  | Nondim     | No        | Single             | Incan. | 84             |
| 76579      | 50A      | 6.0kW  | Basic      | Yes       | Single             | Incan. | 83             |
| 76579-LED  | 50A      | 6.0kW  | Basic      | Yes       | Single             | Incan. | 83             |
| 76580      | 50A      | 6.0kW  | Standard   | Yes       | Single             | Incan. | 83             |
| 76580-LED  | 50A      | 6.0kW  | Standard   | Yes       | Single             | Incan. | 83             |
| 76581      | 50A      | 6.0kW  | Hi Rise    | Yes       | Single             | Incan. | 83             |
| 76581-LED  | 50A      | 6.0kW  | Hi Rise    | Yes       | Single             | Incan. | 83             |
| 76582      | 50A      | 6.0kW  | Constant   | Yes       | Single             | Incan. | 85             |
| 76583      | 50A      | 6.0kW  | Nondim     | Yes       | Single             | Incan. | 84             |
| 76583-LED  | 50A      | 6.0kW  | Nondim     | Yes       | Single             | Incan. | 84             |
| 76584      | 100A     | 12.0kW | Constant   | No        | Single             | Incan. | 89             |
| 76585      | 100A     | 12.0kW | Basic      | No        | Single             | Incan. | 87             |
| 76586      | 100A     | 12.0kW | Constant   | Yes       | Single             | Incan. | 89             |
| 76586-LED  | 100A     | 12.0kW | Constant   | Yes       | Single             | Incan. | 89             |
| 76587      | 100A     | 12.0kW | Basic      | Yes       | Single             | Incan. | 87             |
| 76587-LED  | 100A     | 12.0kW | Basic      | Yes       | Single             | Incan. | 87             |
| 76588      | Blank    | N/A    | N/A        | No        | N/A                | N/A    | 17             |
| 76589      | N/A      | 2.4kW  | Test Mod.  | No        | Dual               | Incan. | 53             |
| 76590      | N/A      | 2.4kW  | Test Mod.  | No        | Quad               | Incan. | 54             |
| 76591-0001 | 20A      | 2.4kW  | Dim/Nondim | No        | Dual               | Incan. | 63             |
| 76591-0002 | 20A      | 2.4kW  | Nondim/Dim | No        | Dual               | Incan. | 65             |
| 76591-0003 | 10A      | 1.2kW  | Nondim     | No        | Quad               | Incan. | 23             |
| 76591-0004 | 15A      | 1.8kW  | Nondim     | No        | Quad               | Incan. | 23             |
| 76591-0005 | 20A      | 2.4kW  | Nondim     | No        | Quad               | Incan. | 23             |
| 76591-0006 | 15A      | 1.8kW  | Basic      | No        | Quad               | Incan. | 37             |

230V Dimmer Modules The following dimmer & non-dim modules are currently available for the 230V markets:

| Catalog # | Ampacity | Kw     | Туре     | Reporting | Number<br>of Chans | Load     | Module<br>Type |
|-----------|----------|--------|----------|-----------|--------------------|----------|----------------|
| 76600     | 13A      | 2.5kW  | Basic    | No        | Quad               | Tungsten | 2              |
| 76601     | 16A      | 3.0kW  | Standard | No        | Dual               | Tungsten | 91             |
| 76602     | 16A      | 3.0kW  | Standard | No        | Dual               | Tungsten | 91             |
| 76603     | 16A      | 3.0kW  | Standard | No        | Dual               | Tungsten | 91             |
| 76604     | 16A      | 3.0kW  | Hi-Rise  | No        | Dual               | Tungsten | 91             |
| 76605     | 16A      | 3.0kW  | Hi-Rise  | No        | Dual               | Tungsten | 91             |
| 76606     | 16A      | 3.0kW  | Hi-Rise  | No        | Dual               | Tungsten | 91             |
| 76607     | 16A      | 3.0kW  | Standard | Yes       | Dual               | Tungsten | 91             |
| 76607-LED | 16A      | 3.0kW  | Standard | Yes       | Dual               | Tungsten | 91             |
| 76608     | 16A      | 3.0kW  | Standard | Yes       | Dual               | Tungsten | 91             |
| 76608-LED | 16A      | 3.0kW  | Standard | Yes       | Dual               | Tungsten | 91             |
| 76609     | 16A      | 3.0kW  | Standard | Yes       | Dual               | Tungsten | 91             |
| 76610     | 16A      | 3.0kW  | Hi-Rise  | Yes       | Dual               | Tungsten | 91             |
| 76610-LED | 16A      | 3.0kW  | Hi-Rise  | Yes       | Dual               | Tungsten | 91             |
| 76611     | 16A      | 3.0kW  | Hi-Rise  | Yes       | Dual               | Tungsten | 91             |
| 76611-LED | 16A      | 3.0kW  | Hi-Rise  | Yes       | Dual               | Tungsten | 91             |
| 76612     | 16A      | 3.0kW  | Hi-Rise  | Yes       | Dual               | Tungsten | 91             |
| 76613     | 25A      | 5.0kW  | Standard | No        | Dual               | Tungsten | 70             |
| 76614     | 25A      | 5.0kW  | Standard | No        | Dual               | Tungsten | 70             |
| 76615     | 25A      | 5.0kW  | Standard | No        | Dual               | Tungsten | 70             |
| 76616     | 25A      | 5.0kW  | Hi-Rise  | No        | Dual               | Tungsten | 70             |
| 76617     | 25A      | 5.0kW  | Hi-Rise  | No        | Dual               | Tungsten | 70             |
| 76618     | 25A      | 5.0kW  | Hi-Rise  | No        | Dual               | Tungsten | 70             |
| 76619     | 25A      | 5.0kW  | Standard | Yes       | Dual               | Tungsten | 70             |
| 76619-LED | 25A      | 5.0kW  | Standard | Yes       | Dual               | Tungsten | 70             |
| 76620     | 25A      | 5.0kW  | Standard | Yes       | Dual               | Tungsten | 70             |
| 76620-LED | 25A      | 5.0kW  | Standard | Yes       | Dual               | Tungsten | 70             |
| 76621     | 25A      | 5.0kW  | Standard | Yes       | Dual               | Tungsten | 70             |
| 76622     | 25A      | 5.0kW  | Hi-Rise  | Yes       | Dual               | Tungsten | 70             |
| 76622-LED | 25A      | 5.0kW  | Hi-Rise  | Yes       | Dual               | Tungsten | 70             |
| 76623     | 25A      | 5.0kW  | Hi-Rise  | Yes       | Dual               | Tungsten | 70             |
| 76623-LED | 25A      | 5.0kW  | Hi-Rise  | Yes       | Dual               | Tungsten | 70             |
| 76624     | 25A      | 5.0kW  | Hi-Rise  | Yes       | Dual               | Tungsten | 70             |
| 76625     | 50A      | 10.0kW | Standard | No        | Single             | Tungsten | 83             |
| 76626     | 50A      | 10.0kW | Standard | No        | Single             | Tungsten | 83             |
| 76627     | 50A      | 10.0kW | Standard | No        | Single             | Tungsten | 83             |
| 76628     | 50A      | 10.0kW | Hi-Rise  | No        | Single             | Tungsten | 83             |
| 76629     | 50A      | 10.0kW | Hi-Rise  | No        | Single             | Tungsten | 83             |
| 76630     | 50A      | 10.0kW | Hi-Rise  | No        | Single             | Tungsten | 83             |
| 76631     | 50A      | 10.0kW | Standard | Yes       | Single             | Tungsten | 83             |

| Catalog # | Ampacity | Kw     | Туре     | Reporting | Number | Load     | Module |
|-----------|----------|--------|----------|-----------|--------|----------|--------|
| 76631-LED | 50A      | 10.0kW | Standard | Yes       | Single | Tunasten | 83     |
| 76632     | 50A      | 10.0kW | Standard | Yes       | Single | Tungsten | 83     |
| 76632-LED | 50A      | 10.0kW | Standard | Yes       | Single | Tungsten | 83     |
| 76633     | 50A      | 10.0kW | Standard | Yes       | Single | Tungsten | 83     |
| 76634     | 50A      | 10.0kW | Hi-Rise  | Yes       | Single | Tungsten | 83     |
| 76634-LED | 50A      | 10.0kW | Hi-Rise  | Yes       | Single | Tungsten | 83     |
| 76635     | 50A      | 10.0kW | Hi-Rise  | Yes       | Single | Tungsten | 83     |
| 76635-LED | 50A      | 10.0kW | Hi-Rise  | Yes       | Single | Tungsten | 83     |
| 76636     | 50A      | 10.0kW | Hi-Rise  | Yes       | Single | Tungsten | 83     |
| 76637     | 16A      | 3.0kW  | Sinewave | Yes       | Dual   | Tungsten | 100    |
| 76638     | 16A      | 3.0kW  | Sinewave | Yes       | Dual   | Tungsten | 100    |
| 76639     | 16A      | 3.0kW  | Sinewave | Yes       | Dual   | Tungsten | 100    |
| 76640     | 25A      | 5.0kW  | Sinewave | Yes       | Dual   | Tungsten | 76     |
| 76641     | 25A      | 5.0kW  | Sinewave | Yes       | Dual   | Tungsten | 76     |
| 76642     | 25A      | 5.0kW  | Sinewave | Yes       | Dual   | Tungsten | 76     |
| 76643     | 16A      | 3.0kW  | Fluor    | No        | Single | Flour    | 106    |
| 76644     | 16A      | 3.0kW  | Fluor    | No        | Single | Flour    | 106    |
| 76645     | 16A      | 3.0kW  | Fluor    | No        | Single | Flour    | 106    |
| 76646     | 16A      | 3.0kW  | Nondim   | No        | Dual   | Tungsten | 94     |
| 76647     | 16A      | 3.0kW  | Nondim   | No        | Dual   | Tungsten | 94     |
| 76648     | 16A      | 3.0kW  | Nondim   | No        | Dual   | Tungsten | 94     |
| 76649     | 16A      | 3.0kW  | Nondim   | Yes       | Dual   | Tungsten | 94     |
| 76649-LED | 16A      | 3.0kW  | Nondim   | Yes       | Dual   | Tungsten | 94     |
| 76650     | 16A      | 3.0kW  | Nondim   | Yes       | Dual   | Tungsten | 94     |
| 76650-LED | 16A      | 3.0kW  | Nondim   | Yes       | Dual   | Tungsten | 94     |
| 76651     | 16A      | 3.0kW  | Nondim   | Yes       | Dual   | Tungsten | 94     |
| 76652     | 25A      | 5.0kW  | Nondim   | No        | Dual   | Tungsten | 72     |
| 76653     | 25A      | 5.0kW  | Nondim   | No        | Dual   | Tungsten | 72     |
| 76654     | 25A      | 5.0kW  | Nondim   | No        | Dual   | Tungsten | 72     |
| 76655     | 25A      | 5.0kW  | Nondim   | Yes       | Dual   | Tungsten | 72     |
| 76655-LED | 25A      | 5.0kW  | Nondim   | Yes       | Dual   | Tungsten | 72     |
| 76656     | 25A      | 5.0kW  | Nondim   | Yes       | Dual   | Tungsten | 72     |
| 76656-LED | 25A      | 5.0kW  | Nondim   | Yes       | Dual   | Tungsten | 72     |
| 76657     | 25A      | 5.0kW  | Nondim   | Yes       | Dual   | Tungsten | 72     |
| 76658     | 16A      | 3.0kW  | Constant | No        | Dual   | Tungsten | 97     |
| 76659     | 16A      | 3.0kW  | Constant | No        | Dual   | Tungsten | 97     |
| 76660     | 16A      | 3.0kW  | Constant | No        | Dual   | Tungsten | 97     |
| 76661     | 16A      | 3.0kW  | Constant | Yes       | Dual   | Tungsten | 97     |
| 76662     | 16A      | 3.0kW  | Constant | Yes       | Dual   | Tungsten | 97     |
| 76663     | 16A      | 3.0kW  | Constant | Yes       | Dual   | Tungsten | 97     |
| 76664     | 25A      | 5.0kW  | Constant | No        | Dual   | Tungsten | 74     |
| 76665     | 25A      | 5.0kW  | Constant | No        | Dual   | Tungsten | 74     |
| 76666     | 25A      | 5.0kW  | Constant | No        | Dual   | Tungsten | 74     |

| Catalog #  | Ampacity | Kw    | Туре     | Reporting | Number<br>of Chans | Load     | Module<br>Type |
|------------|----------|-------|----------|-----------|--------------------|----------|----------------|
| 76667      | 25A      | 5.0kW | Constant | Yes       | Dual               | Tungsten | 74             |
| 76668      | 25A      | 5.0kW | Constant | Yes       | Dual               | Tungsten | 74             |
| 76669      | 25A      | 5.0kW | Constant | Yes       | Dual               | Tungsten | 74             |
| 76670      | 16A      | 3.0kW | Test Mod | No        | Dual               | Tungsten | 91             |
| 76671      | 16A      | 3.0kW | Test Mod | No        | Dual               | Tungsten | 91             |
| 76672      | 16A      | 3.0kW | Test Mod | No        | Dual               | Tungsten | 91             |
| 76673-0001 | 20A      | 4.0kW | Hi-Rise  | Yes       | Dual               | Tungsten | 53             |
| 76673-0002 | 20A      | 4.0kW | Nondim   | Yes       | Dual               | Tungsten | 56             |
| 76673-0003 | 13A      | 2.5kW | Nondim   | No        | Quad               | Tungsten | 23             |
| 76673-0004 | 16A      | 3.0kW | Fluor    | Yes       | Single             | Flour    | 106            |
| 76673-0005 | 16A      | 3.0kW | Fluor    | Yes       | Single             | Flour    | 106            |
| 76673-0006 | 16A      | 3.0kW | Fluor    | Yes       | Single             | Flour    | 106            |

#### **Rack Components**

The C21/EC21 dimmer rack is a listed, free standing, factory assembly of welded steel and aluminum construction finished in a fine textured, scratch resistant coating.

Each C21/EC21 dimmer rack consists of a rack processor housing (RPH) with one or two rack processor modules (RPM), a fan module, and up to 24, 36 or 48 dimmer modules. The dimmer connectors at the back of the rack provide for load wire connection. Main bus bars are provided for line wire connections. An earth ground lug is provided in the rack. The dimmer connectors in the rack are polarized to prevent dimmer modules being plugged into the different ampacity slots. The dimmer racks can be individually fed or bused together using an optional busing kit.

Large dimmer racks have provision for up to 48 dimmer modules. Mid-range dimmer racks have provision for up to 36 dimmer modules. Small dimmer racks have provisions for up to 24 dimmer modules. Dimmer modules contain one, two or four dimmers, and dimmer module types can be mixed within a rack in various combinations.

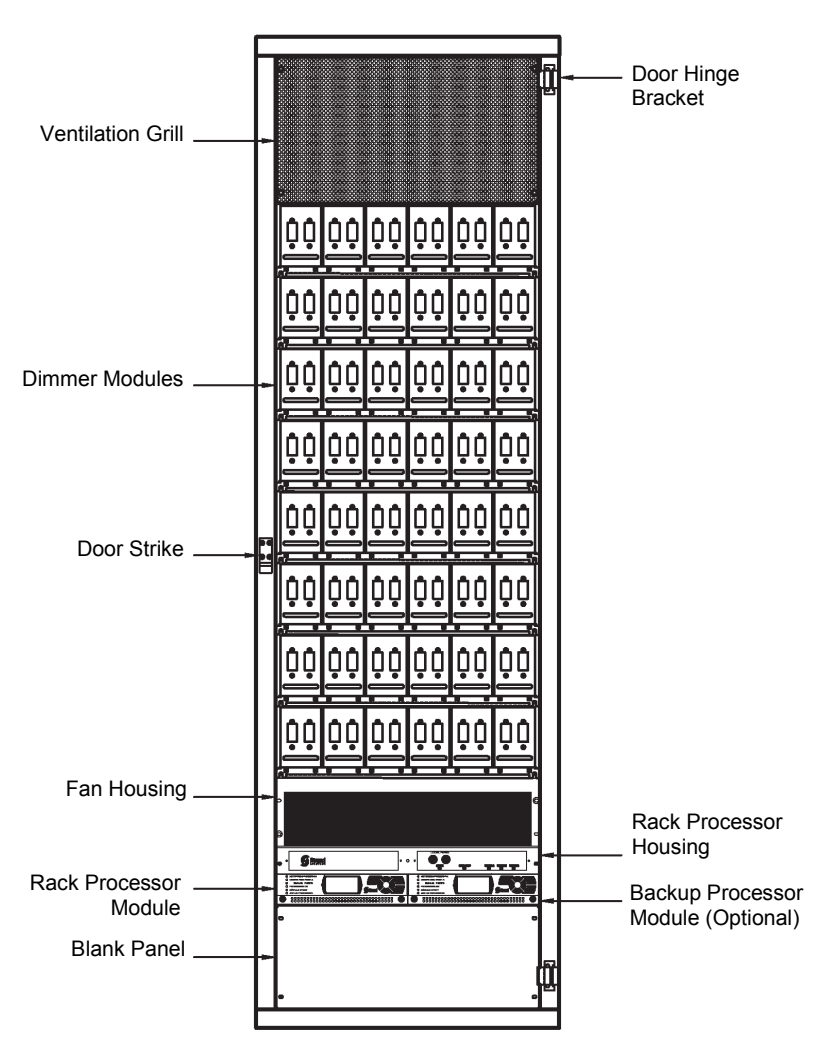

Figure 1 – C21/EC21 Series Dimmer Rack Fully Populated (doors removed)

**Dimmer Modules** The power modules are the high power switching section of the C21/EC21 dimming system. The power block in this module is the interface between the high power AC and low power control. It is driven by low level signals (5mA, 3-24V) and switches high level signals (up to 100A, 120/240VAC). High specification filtering, SCR dimming, contactor non-dims, Sinewave dimming, and load status reporting electronics are available as options. Dimmers can be mixed in any combination in a rack. This lets you use the exact dimmer type needed for each circuit.

Quad dimming modules are also available in custom racks.

Power modules are constructed from aluminum, folded to form three sides of the dimmer and to support the dimmer connector and heatsink. The fourth side of the dimmer is formed by the heatsink. The top and bottom of the dimmer are open for cooling.

A sturdy handle is provided below the circuit breakers.

An optional mechanical locking bar on the dimmer tray secures the dimmers in the rack.

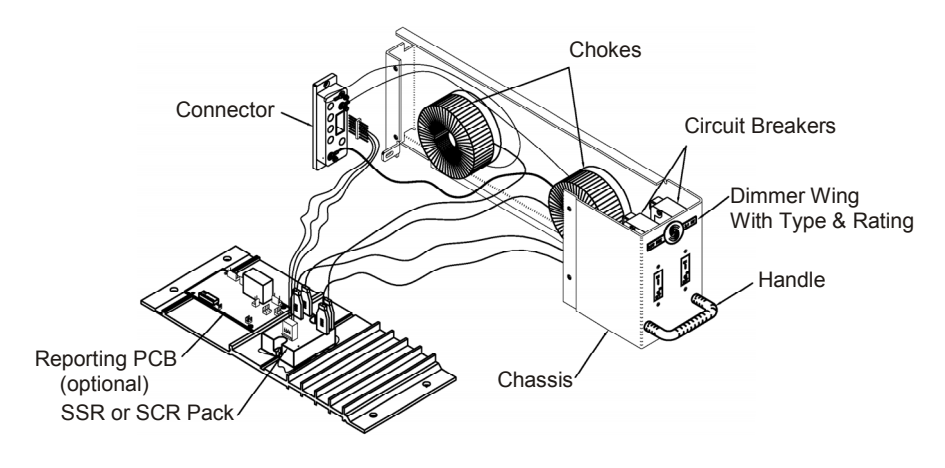

Figure 2 – Dual Dimmer Module

#### Reporting Dimmer Modules

Most C21/EC21 dimmer modules are available in load status reporting versions. Load status reporting versions of dimmers can be mixed in any combination with standard dimmers in C21/EC21 racks. These dimmers report many dimmer status items back to the processor. The information can be accessed through various menu items. The processor can then display a wide range of faults and diagnostic data.

Each Reporting dimmer module contains a temperature sensor which will shut it down if it overheats. Anything causing overheating in the rack will cause a gradual shutdown as each Reporting dimmer module overheats.

# **Fan Module** The dimmer racks are cooled by a set of three low noise variable speed fans in a fan module at the bottom of the rack. The cooling system is designed to let the rack continue functioning if any one of the three fans fail. Cooling air is pushed up through the dimmer stack and exhausted through venting at the top of the rack. These fans are for dimmer cooling only, and can be set to fixed or variable speeds.

The fixed speed fan setting is for situations where changes in ambient noise are a problem. With this setting, the fans are always ON when the dimmer rack is in operation.

The variable speed fan setting minimizes noise and maximizes fan life. With this setting, the fan speed is adjusted so that fans reach full when 24 dimmers are at full, or equivalent (e.g., 48 dimmers at 50%). Increases in fan speed take 1 minute with this setting, while decreases in fan speed take 5 minutes. Fans are turned OFF when no dimmers are in use.

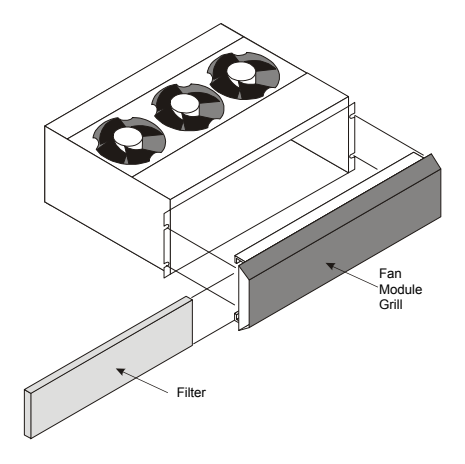

Figure 3 – Fan Housing

**Rack Processor Housing** 

Each C21/EC21 dimmer rack contains a rack processor housing (RPH) with all of the control electronics for the rack. This RPH contains the processor module(s) (RPM), control station power supplies, and control interconnection card (CIC) for the rack, and is shipped separately from the rack to minimize the possibility of damage.

This chassis can be equipped with one or two processor modules. The second processor module acts as a backup. The configuration data from either processor can be transferred into the other processor. The currently inactive processor always tracks the currently active processor.

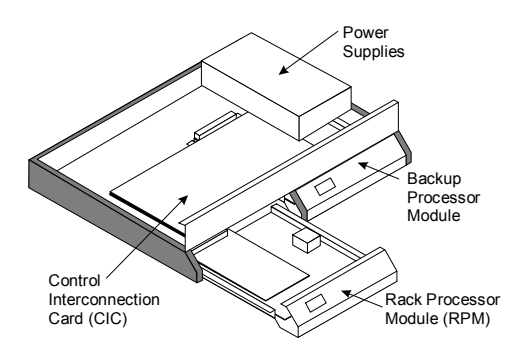

Figure 4 – Rack Processor Housing

#### Rack Processor Module

Each C21/EC21 rack contains one or two rack processor modules (RPM). Each processor module has a backlit LCD display, a 7 key keypad, and 6 LEDs to report processor module and dimmer status and allow setup and control at the rack. In normal operation, this display normally shows the rack name and the OK message. If there are any rack or dimmer events reported, the display will show error messages.

Pressing the O or O keys will takes you into a series of setup menus to view and set up the more frequently used C21/EC21 features. See Section 3, *Processor Module Programming* for details on accessing these functions.

All programmed data is held in battery maintained RAM for up to 6 months without power.

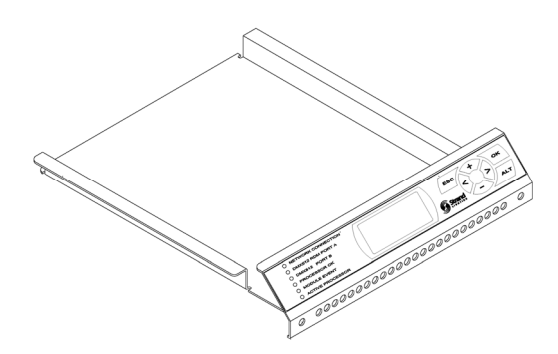

Figure 5 – Rack Processor Module

| Power Supplies                        | Each C21/EC21 rack car<br>accessories provided. Th<br>housing.                                                   | n have up to three power supp<br>lese power supplies are moun                                        | lies, depending on the ted on the rack processor                                      |
|---------------------------------------|----------------------------------------------------------------------------------------------------|----------------------------------------------------------------------------------------------------|---------------------------------------------------------------------------------------|
| Control Interconnection<br>Card (CIC) | The electronics chassis a<br>is where the contractor te<br>strips are 2-part plug-in s<br>removed from the rack. | also contains the control intercorrection of the control wiring for trips so that the electronics ch | connection card (CIC). This<br>the rack. All control terminal<br>lassis can be easily |
| Processor Configuration               | Once you have applied p<br>correctly and the process<br>checks for any problems                                  | ower you need to make sure to<br>for modules are set properly fo<br>due to shipping or installation  | that the system is working<br>or the installation. This step                          |
| <u>Startup</u>                        | When the rack is switche the rack name.                                                                          | d ON, a number of self-tests a                                                                       | are run. The system displays                                                          |
|                                       |                                                                                                    | STRAND LIGHTING<br>Rack 1                                                                            |                                                                                       |
|                                       |                                                                                                    | < or > to select menu                                                                                |                                                                                       |

When the self-tests are complete the PROCESSOR OK LED on the front of the processor module will turn ON, and the default text will show on the LCD display.

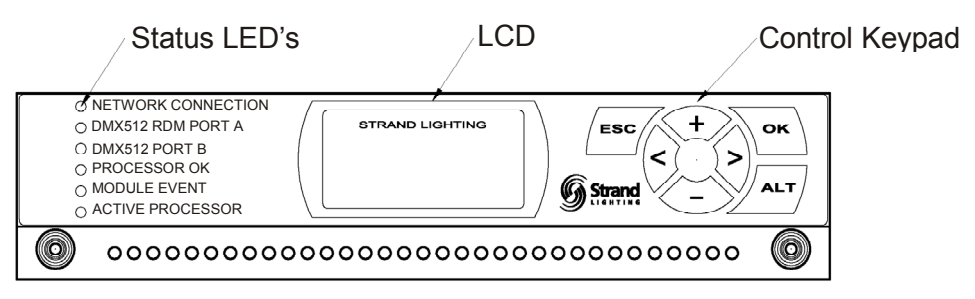

Figure 6 - Processor Module Front Panel

If the MODULE EVENT LED is ON, check the dimmer event log to see which dimmer is causing problems. If any other LED does not illuminate correctly, switch OFF the power immediately and check the installation again. If all wiring seems correct, call Strand Lighting or your local Authorized Service Center.

Should be ON if there is a DMX signal.

processor.

Should be OFF. On indicates a dimmer fault

Should be ON. Off indicates there is a problem.

Should be ON if self-test is OK. Indicates active

*If the LCD display shows an error, see the* Error Log section of *chapter XX,* Basic Troubleshooting.

| LED Status                                   | The LEDs on the front of each rack processor module are the first level of diagnostics and provide immediate visual status indication. The nine LEDs or front of the rack processor housing and module indicate the following: |                                                                                                    |  |  |  |
|----------------------------------------------|----------------------------------------------------------------------------------------------------|----------------------------------------------------------------------------------------------------|--|--|--|
| <u>Rack Processor Housing</u><br><u>LEDs</u> | Phase A (green):<br>Phase B (green):<br>Phase C (green):<br>Over-Temp (red):                                                                                                    | Should be ON if PhaseA/Line1 is OK.<br>Should be ON if Phase B/Line 2 is OK.<br>Should be ON if PhaseC/Line 3 is OK.<br>Should be OFF. Flashing indicates an Over-Temp<br>condition. ON indicates dimmer module automatic<br>Over-Temp shutdown. |  |  |  |
|                                              | Panic (red):                                                                                                    | Should be OFF. On indicates that PANIC has Been activated.                                                                                                    |  |  |  |
|                                              | Lighthouse (blue): Blue = nc                                                                                                    | ormal. Flashing red = error. Solid red = shutdown.                                                                                                    |  |  |  |
| Rack Processor Module<br>LEDs                | Network Connection (green):<br>DMX A (green):                                                                                                    | Should be ON if there is a network signal.<br>Should be ON if there is a DMX signal.                                                                                                    |  |  |  |

DMX B (green):

Module Event (red):

Processor OK (green):

Active Processor (green):

**Dimmer Events** If the Module Event LED is on, the LCD will show the number of dimmer events and will automatically scroll the display to show a description of the event(s). Refer to the appendices section of this manual for a description of event codes. If any other LED does not illuminate correctly, switch OFF the power immediately and check the installation again. If the fault persists and all wiring seems correct, call Strand Lighting or your local Authorized Service Center (www.strandlighting.com).

#### After Startup

- 1. Check the following items to make sure they are correctly set in the processor module:
  - Module type (see *Rack Config Menu* in section 3, *Front Panel Programming*)
  - Rack name (see *Rack Config Menu* in section 3, *Front Panel Programming*)
  - Starting multiplex signal number and dimmer protocol (see *Patching Menu* in section 3, *Front Panel Programming*)
  - Time and date (see *Rack Config Menu* in section 3, *Front Panel Programming*)

Other items you may wish to check at this time, depending on your system configuration, are:

- Mux patch (see *Patching Menu* in section 3, *Front Panel Programming*)
- Outlook patch (see *Patching Menu* in section 3, *Front Panel Programming*)
- Language (see Rack Config Menu in section 3, Front Panel Programming)
- Max Voltage (see Rack Config Menu in section 3, Front Panel Programming)
- Min Level (see Rack Config Menu in section 3, Front Panel Programming)
- 2. Switch on all load circuit breakers.
- 3. Connect a suitable luminaire to each outlet and check every dimmer using the SET LEVEL control facility, a suitable control console, or an SWC hand held controller. Investigate and correct any malfunctions you find.

If any dimmers do not work, stop and check the slot type for the dimmer. Dimmers will not work properly if their slot type is incorrectly assigned. Make sure that all of the modules are in their correct slots, and that the slot type for each dimmer is correctly set in the processor module.

5. Install the fan screens, door, to complete the system installation.

## **Section 2 - Operational Features**

#### Rack Configuration

The following configuration items are usually programmed during commissioning, but can also be reprogrammed by the user.

- Rack name.
- Panic selection and configuration
- Maximum output voltage (per dimmer): 20-250 volts (e.g. set to 105V for extended lamp life).
- Minimum level (per dimmer): 0% 100% (e.g. set to 10% for aisle lights or large lamp preheat).
- Room and channel Patching (for applications using Outlook)
- Each dimmer can be patched to any valid DMX512 address number for the standard input A (DMX A), input B (DMX B) or network.
- Circuit ID—used by SWC and status reporting software.
- Record and recall presets (1-8, ON and OFF per room for Outlook control, and 0-128 per rack for System Wide Control).
- Define Preset Number or "Hold" condition on DMX failure.
- Define power-up preset per rack for Outlook architectural presets.
- Set LCD contrast.
- Error log accessible from the processor module or status reporting software.
- Individual dimmer reporting enable/disable.

#### Dimmer Configuration

Configuration items associated with the dimmer module can be set from the processor module front panel.

- The output response profile can be set to Linear, Square, S-Curve, Fluo-Electric (for electronic fluorescent ballasts), Fluo-Magnetic (for magnetic fluorescent ballasts), and Non-Dim. The two fluorescent settings let you set the top end voltage and the bottom end cutoff voltage. The Non-Dim setting lets you set the turn-on threshold for the non-dim. Five additional user programmable profiles are available through the Set Rack Configuration menu or from the optional status reporting software.
- Dimmer response (per dimmer): fast (30ms), normal (100ms) or slow (300ms). This determines a dimmer's rate of response to a change in control level. Slow is usually set for large tungsten loads to reduce filament inrush, medium or fast for small loads.
- Dimmer control assignment (per dimmer) to the "combined" levels of Outlook preset, SWC preset, DMX A, DMX B, Network or to a fixed level (0% - 99% or "Full"). The way in which the various input levels combine is also determined on a per dimmer basis by setting the dimmer DMX mode.
- A special smoothing algorithm is applied to small level changes to maintain smooth fades with long fade times.

#### Control Inputs

The Control Interconnection Card, or CIC, is the printed circuit board on which all contractor control wiring connections are made. It is located on the top of the Rack Processor Housing (RPH) and contains:

- An optional Ethernet switch, which connects to a Strand ShowNet system and is Advanced Network Control (ACN) ready. This switch allows for easy connections between dimmer racks. It also connects to the network receptacle located in the upper left rear of the dimmer rack.
- Two optically isolated DMX512 control inputs. The first input will accept DMX512. The second DMX512 input is configurable to accept either DMX512, Strand Lighting's System Wide Control (SWC) dimmer protocol or Strand Lighting's Outlook architectural protocol. Each DMX input has a patch to allow overlapping or separation of any DMX control level.

| Pin | Function     | Туре       | Description                   |
|-----|--------------|------------|-------------------------------|
| 1   | PANIC ON     | Momentary  | Turns Panic On                |
| 2   | PANIC OFF    | Momentary  | Turns Panic Off               |
| 3   | FIRE ALARM   | Maintained | Turns Panic On, No Override   |
| 4   | SWC PRESET 1 | Momentary  | Fires SWC Preset 1            |
| 5   | GO NEXT SWC  | Momentary  | Fires "Next" SWC Preset       |
| 6   | GO SWC OFF   | Momentary  | Fires SWC Preset 0 (Blackout) |
| 7   | Com/Gnd      |            | Com/Gnd                       |
| 8   | Com/Gnd      |            | Com/Gnd                       |

Six optically isolated contact inputs, for:

- An Audio Visual Interface port. This serial input will support connection to an external A/V or show control system that supports an RS232 serial connection.
- 96 or 192 panic select switches

**Safety Features** In order to minimize the impact of failures to any part of C21/EC21 series dimmer racks, a number of security features, some of which are optional, are provided.

Standard safety features for C21/EC21 series dimmer racks are:

- Convection cooling of all components with fan assist.
- Three fans located at the bottom of the rack.
- Module over-temperature shutdown (Reporter modules only).
- The processor module can be set to hold the last dimmer levels forever, or to fade to a specified SWC preset after a preset interval in cases of DMX signal failure.
- Setup data is stored in non-volatile RAM.
- 2500V optical isolation of DMX A and DMX B inputs, SWC, Outlook communication.
- All, or selected dimmers in a rack can be set to either Off or full On when the external Panic button is pressed.
- Automatic Panic on removal of processor module. In racks with two processor modules, both modules must be removed to activate Panic.
- Keypad lock.

Optional safety features for C21/EC21 series dimmer racks include:

- Redundant tracking backup (requires a second processor module fitted to the rack). The backup processor automatically tracks the master processor and takes over control of the dimmer rack on failure of the master processor.
- Status reporting software that lets you store setup data off-line.

see the System Wide Control User's Manual for details on how SWC works.

#### **System Wide Control** (SWC) SWC lets you control multiple C21/EC21 series dimmer racks from a single location. A hand held controller lets you program and recall all 128 presets, and control individual dimmers. 8 and 16 channel push-button stations let you record or recall any 8 or 16 of the 128 presets at each station. An audiovisual interface is also available to activate presets from external contacts. Contact Strand Lighting or

- **Outlook** Outlook is a comprehensive family of control stations designed for architectural applications needing a simple, flexible control solution with minimal installation and cabling costs. These control stations can access, modify, and recall lighting levels stored in the rack processor module. Outlook control station features and options include:
  - Control up to 16 separate rooms, with up to 15 channels per room
  - 8 preset scenes plus ON and OFF for each room
  - Manual sliders (3, 6, 9, or 15 sliders per station) for direct control of individual circuits
  - Record facility for saving slider levels for future push-button recall
  - Programmable fade times between 0 and 4 minutes from Outlook control stations or 0 to 10 minutes from the processor module or status reporting software
  - Record lockout facility for playback-only operation
  - 1, 4, and 8 preset push-button stations
  - Audio-visual interface
  - Room combine stations for room partitioning

## Section 3 - Programming the C21/EC21 Dimmer Rack

#### **Controls and Displays**

You can access the range of C21/EC21 series dimmer rack programmable features using the Rack Processor Module keypad and 21 character, 8 line display. Menus are shown in English.

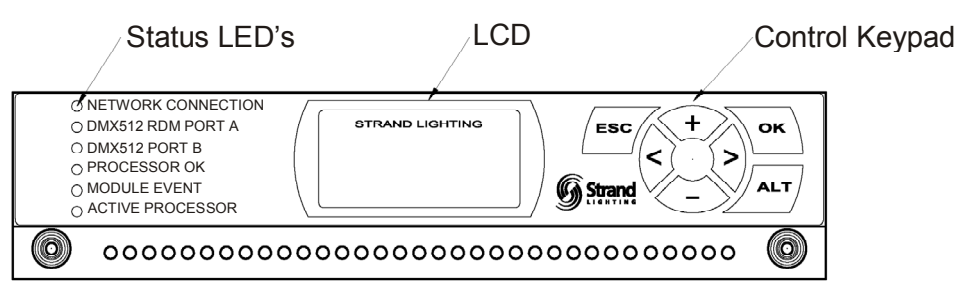

Figure 7 - Rack Processor Module Front Panel

The control buttons let you scan through the various menus and options and set the programmable features of the C21/EC21 series dimmer rack.

**Key Lock** To avoid accidental or unauthorized use of the keys, you can lock the keypad. When the Key Lock option is enabled, the processor keys are locked automatically after 10 minutes with no keyboard input. When disabled, the keys are unlocked. The factory default setting for this option is disabled. When locked, a key symbol is displayed on the lower-right side of the default display.

#### To temporarily unlock the keys

Press and hold for and for a least 2 seconds. Unless the Set Processor Key Lock option is disabled, the keys will again lock after 10 minutes of no key activity.

#### Using the Menu Keypad

 $\langle \cdot \rangle$ 

Ď

Лок

The default display appears if no keys are pressed for 10 minutes, unless one or more error conditions have occurred. If more than one error has occurred, they are displayed continuously in sequence.

Press or to cycle through the status menu, which shows a summary of the main rack statistics.

In general the rack processor keys do the following:

- Moves to the next menu or moves the cursor to the next digit of a field.
- Moves to the next menu or moves the cursor to the next digit of a field.
- > Increases the value of a digit or field.

Decreases the value of a digit or field.

Selects a menu or sub-menu. It is also pressed to accept changes when fields are edited.

Returns the display to the previous menu level. Most configuration changes will not take effect until the escape button has been pressed.

Selects a character group: numbers, capitol letters or lower-case letters.

If the  $\int_{a.r.}^{a.r.} + \langle \cdot \rangle$  keys are pressed while editing a text field, the text will return to the previous unedited text.

# *Note: The blank "space" symbol is located under the numbers character group.*

 $\int_{ALT} + \langle \pm \rangle$  or  $\int_{ALT} + \langle - \rangle$ 

 $\int_{ALT} + \langle \cdot \rangle$  or  $\int_{ALT} + \langle \cdot \rangle$ 

Sets the maximum value for a field.

#### The Status Log

The Status Log lets you quickly check the status of the rack, using the  $\leftrightarrows$ 

or keys to display each parameter in turn.

If one or more error conditions occur, the status display automatically shows the Error Log, if a Dimmer Event occurs, the Event Log is automatically displayed, Multiple errors or events are auto-scrolled.

The Status log for each rack, lists the rack number and software version number, together with the error code and description of the error.

**Note:** When the backup and main processor are functioning, both displays should show "Tracking." When the system is properly tracking, data is continuously copied from the "Enabled" processor (Master) to the "Disabled" processor (Backup). Phase current will always be 0 (zero) on the backup processor.

The Status Log will return to the default display 5 seconds after the last key press.

#### The Main Menu

The main menu lets you access all the other menus for configuring C21/EC21 series dimmer racks.

#### To access the main menu

From any of the status displays, Press  $\bigcirc$  or  $\bigcirc$ 

#### To return to the main menu

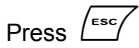

**Note:** If no dimmer event is registered, returning from the main menu brings you back to the display from which you called the main menu. If a dimmer event is registered you will return to the dimmer events display.

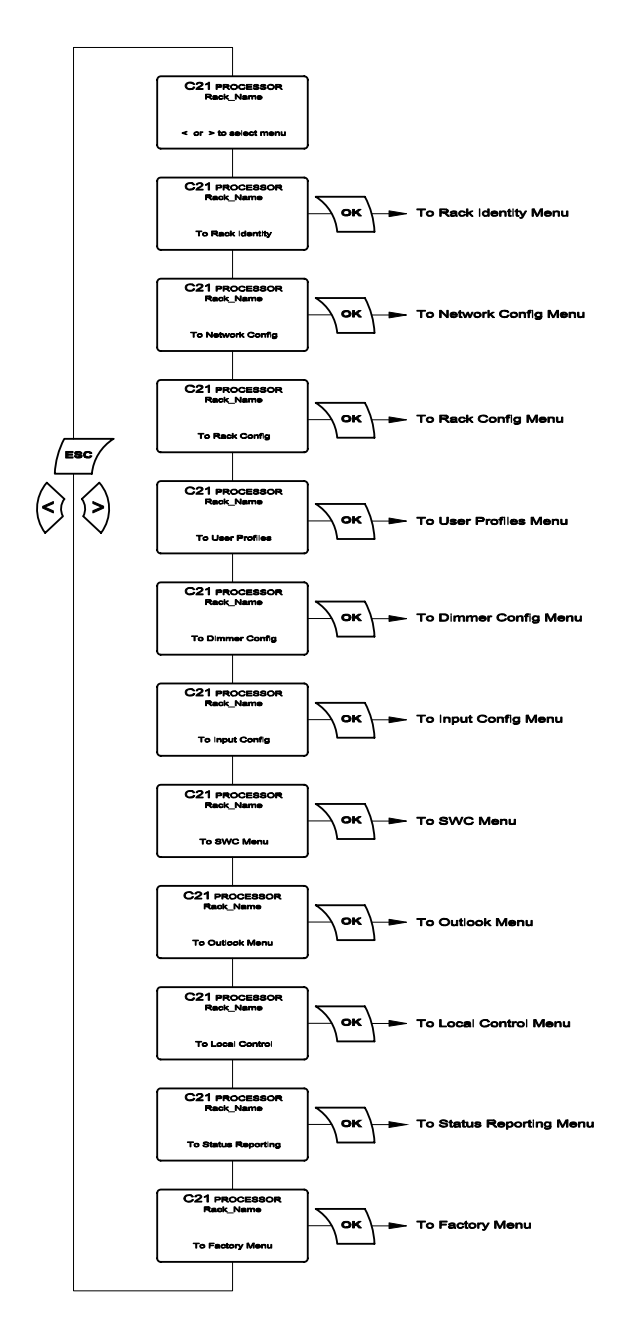

#### **Rack Identity Menu**

The Rack Identity menu allows you to configure the following settings for the dimmer rack:

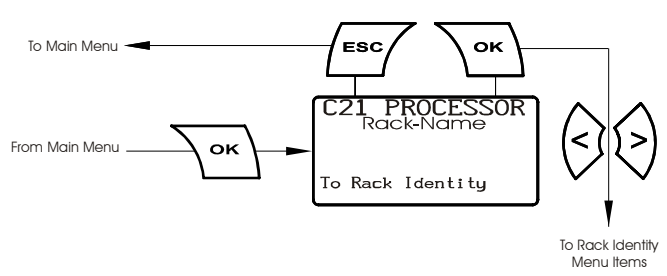

#### Set Rack Name

View or edit the name of the dimmer rack in this text field. The rack name is displayed on the second line of the display.

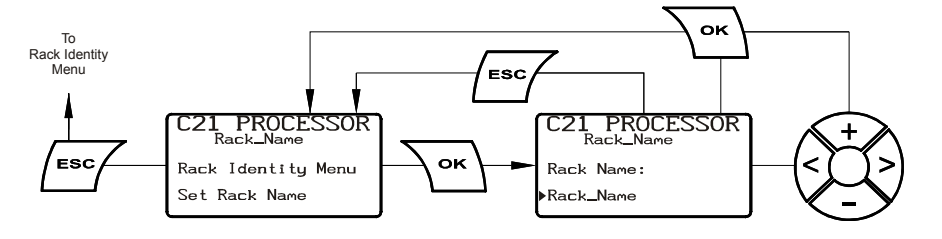

#### Set Rack Location

View or edit the location of the dimmer rack in this text field.

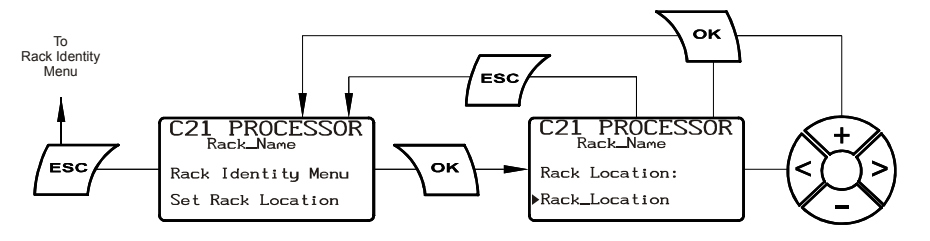

#### Set Main Breaker

View or edit the name or location of the main breaker in this text field.

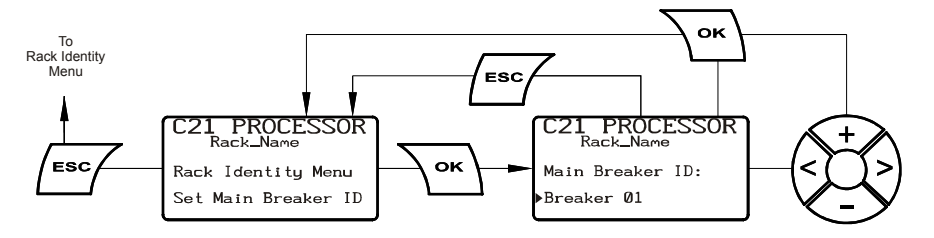

#### **View Serial Number**

Allows you to view the C21/EC21 Processor serial number. The serial number is entered by the factory and should not be changed in the field.

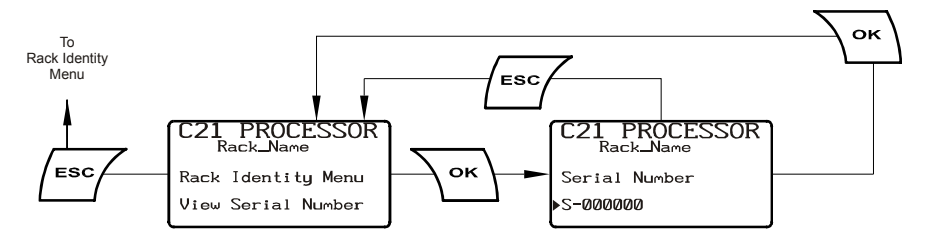

#### View Dealer Info.

Allows you to view the *Dealer Information* text field. The information for this text field is entered within the *Factory Menu* section.

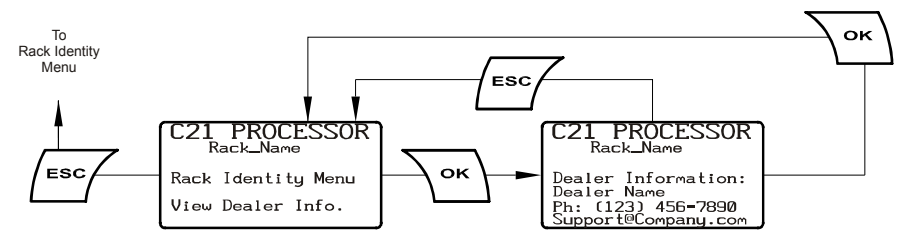

#### <u>Set Date</u>

Allows you to view or edit the date field.

Format: MM/DD/YY

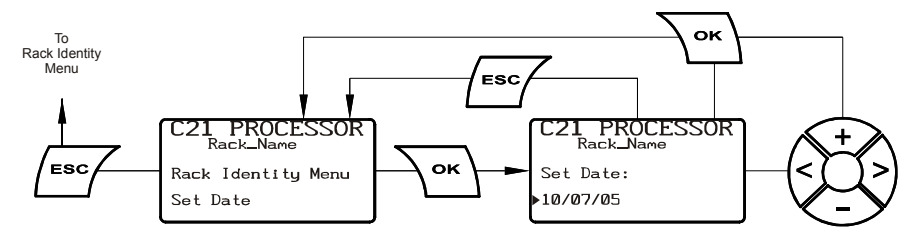

#### Set Time

Allows you to view or edit the time field.

Format: 24-hour (HH:MM:SS)

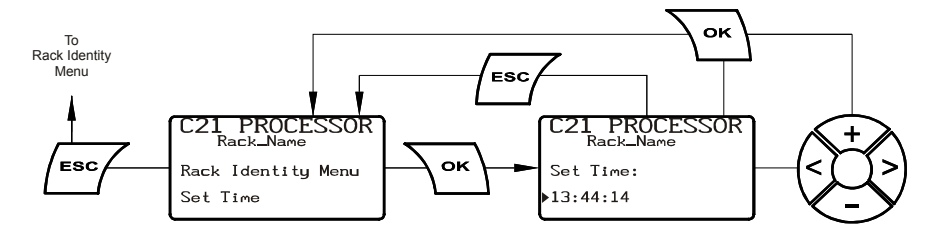

#### Set Temperature Scale

View or select the temperature scale

Options: Fahrenheit or Celsius

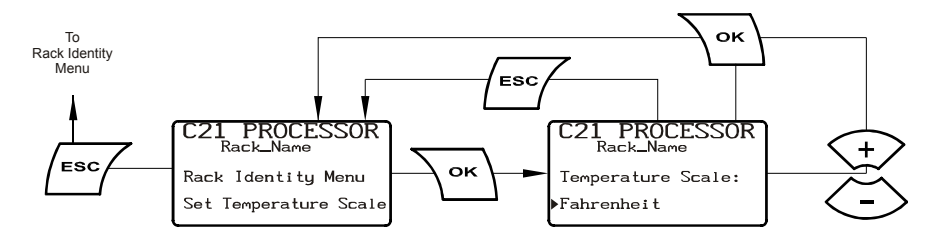

#### View Rack Size

Allows you to view the rack size (slot and dimmer count). The rack size is set in the *Factory Menu* section.

Default: 48 slot 96 Dims

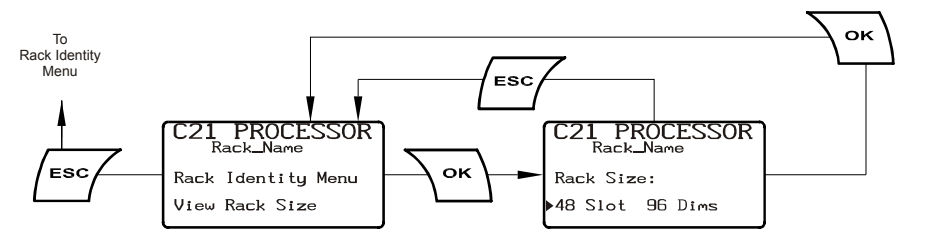

#### View Software Version

Allows you to view the current software version of the rack processor.

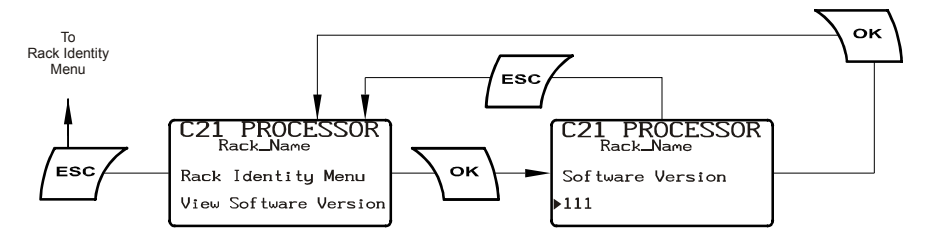

## **Network Config Menu**

The Network Config menu allows you to configure the following settings for the network settings of the dimmer rack:

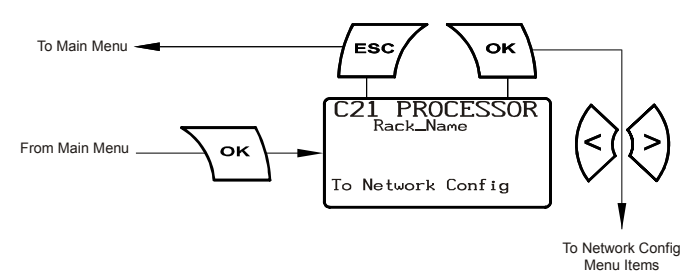

#### Set IP Address Allows you to enter the IP address for the rack processor.

The default IP address is: 192.168.0.72

Note: Every rack processor is set to this default IP address. Make sure you create a unique number for each dimmer rack in the system prior to adding the racks to the network.

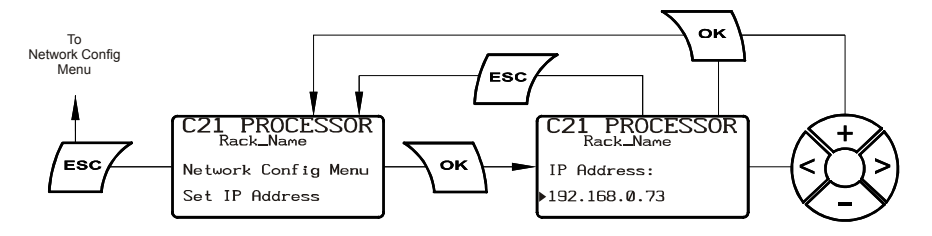

#### Set SubNet Mask Allows you to set the SubNet Mask for the rack processor.

The default SubNet Mask is: 255.255.255.0.

Note: The default subnet Mask should not be changed unless instructed to do so by Strand Lighting.

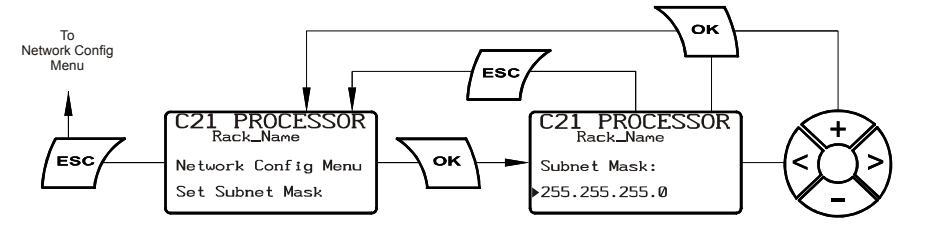

#### Set Host Name

Allows you to set the Host Name for the processor.

Enter a unique name for the rack processor in this text field.

Note: This field is node name seen on the network and is different than the dimmer rack name created in the Rack Identity Menu.

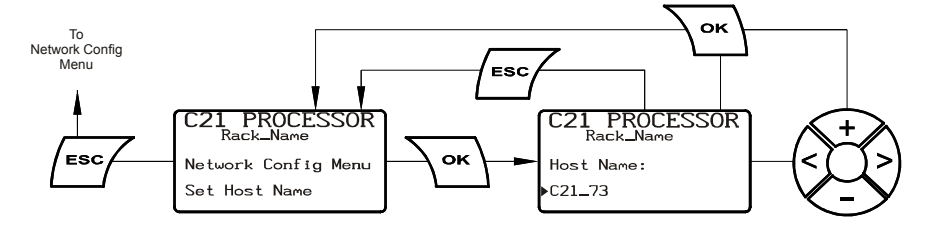

#### Allows you to set the Gateway IP address for the processor. Set Gateway IP

The default Gateway IP is: 0.0.0.0

Note: The default Gateway IP address should not be changed unless instructed to do so by Strand Lighting.

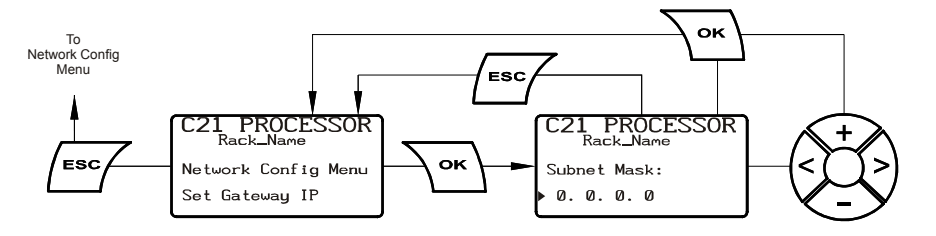

Rack Config menu Rack Config Menu allows you to set the configuration of the dimmer rack.

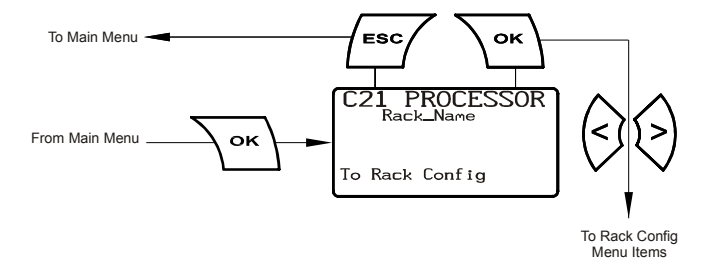

#### **Review Module Types**

Allows you to review the dimmer module type (00 through 99) assigned to the dimmer slots, 6 dimmers at a time.

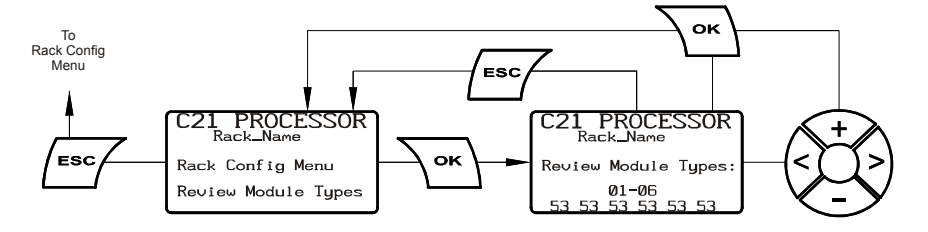

#### Set Module Type

markets.

Allows you to set a single dimmer module type (00 through 99) for each rack slot. See Section 1 to view a list of the dimmer module types for the 120v and 230v

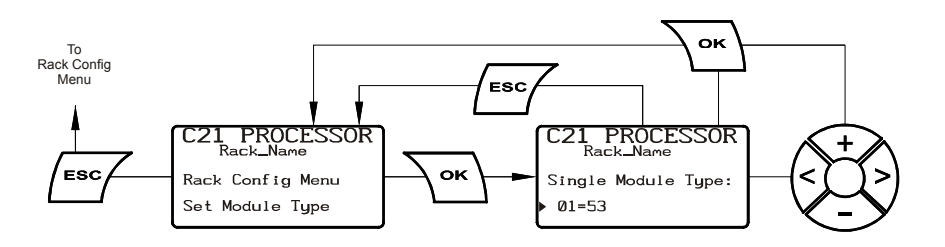

#### Set Module Type Range

Allows you to set the module type (00 through 99) for a range of dimmer rack slots.

See Section 1 to view a list of the dimmer module types for the 120v and 230v markets.

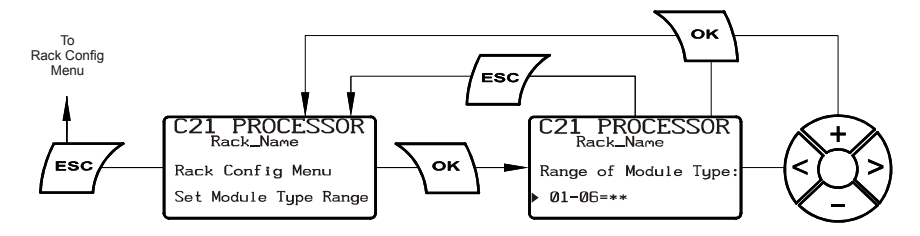

#### Set Fan Control

Allows you to view or edit the fan operation mode.

Fan operation modes are: On Demand: Fans cool based on load On Control: Fans cool based on signal Continuous: Fans run at 100%

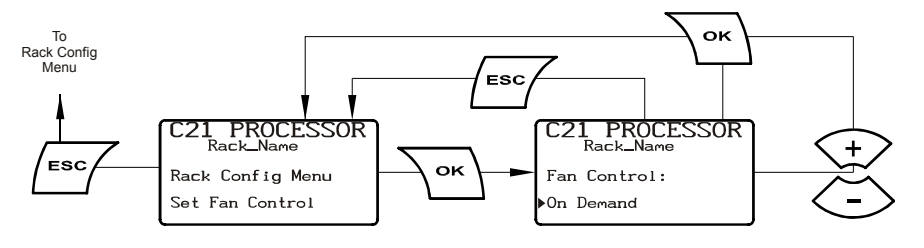

Set LCD Backlight

Allows you to view or edit the LCD backlight.

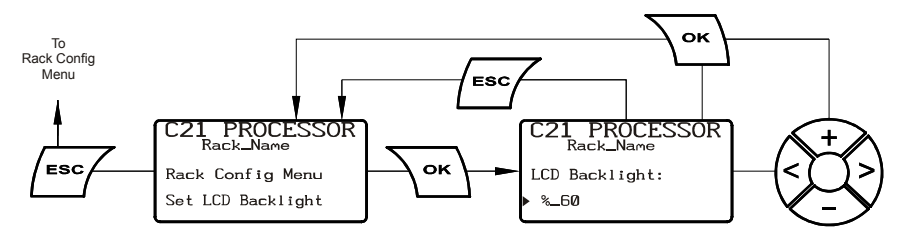

Set LCD Contrast Allows you to view or edit the LCD Contrast.

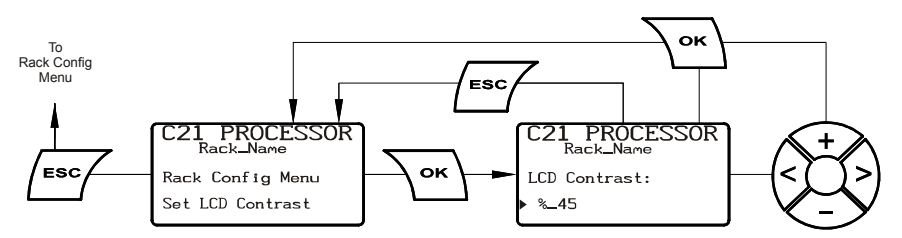

#### Set Keypad Lock Allows you to enable or disable to keypad lockout.

The C21 processor incorporates a safety system to lock out the processor keys to prevent tampering by unauthorized personnel. When the keys are locked, a key symbol is displayed on the right-hand side of the LCD on the default display only. Under this condition, the keys are inoperable unless you press the  $\bigcirc$  and  $\bigcirc$  keys simultaneously, and hold them for about two seconds to release the lock. When enabled, the key lock will automatically lock the keys if no keys are pressed for a period of ten minutes.

When disabled, the keys are always unlocked.

When set to enabled, keys are not locked and the key lock symbol is not displayed on the default display until ten minutes after the last key is pressed.

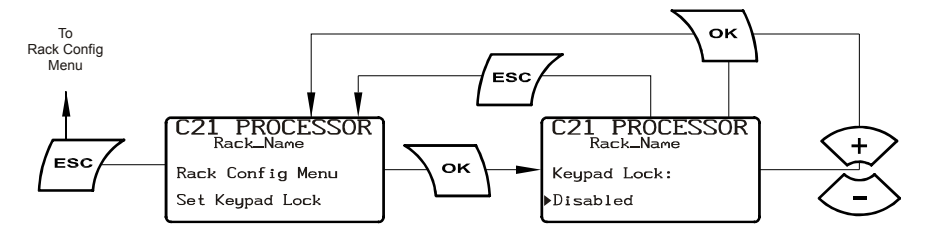

#### **Set Active Processor**

Allows you to select which processor, main or backup, will be active.

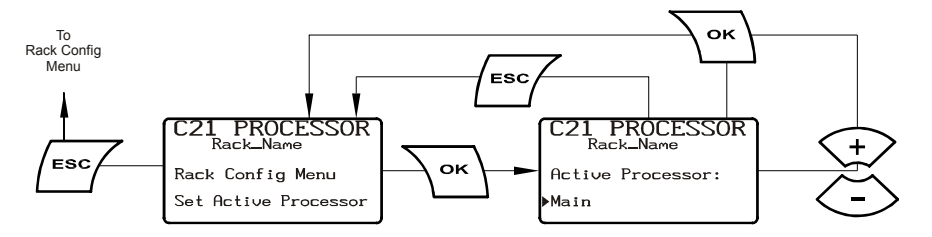

#### Save Recovery Config

Allows you to save the current processor configuration as a recovery file on the Control Interconnection Card (CIC) or to the flash RAM.

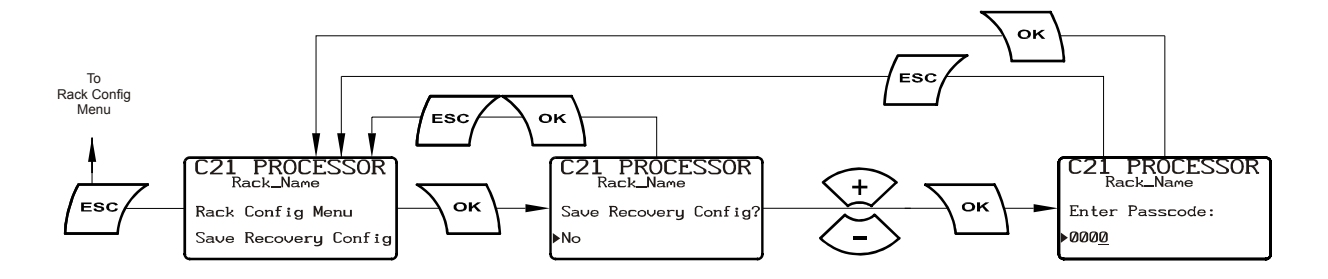

#### **Restore Saved Config**

Allows you to restore the saved configuration file from the Control Interconnection Card (CIC) or from the flash RAM .

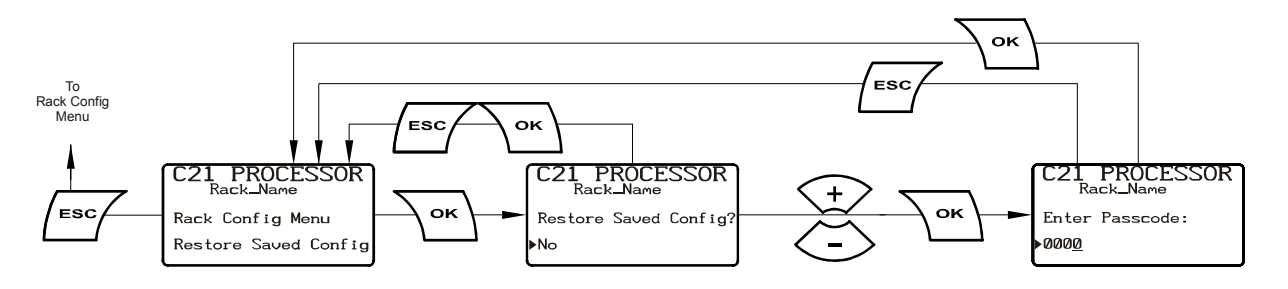

#### Change Pass Code

Allows you to create a 4-digit pass code for secured menu items.

Note: The Default pass code of '2606' is always enabled and cannot be changed.

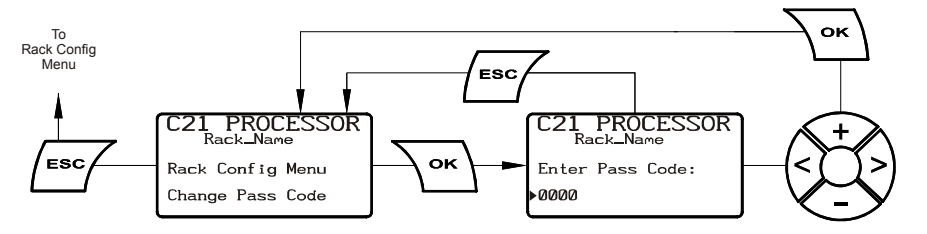

#### User Profile Menu

User Profile Menu allows you to view and create the five user-defined dimming curves.

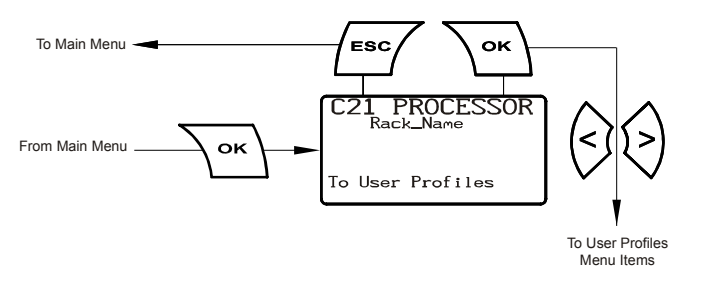

#### Set User Profile

Allows you to view or edit five user-defined dimmer profiles (dimming curves) that may be applied using the *Select Profiles* function under the *Dimmer Config menu*. You can set the input and output values for up to 100 steps for each user profile.

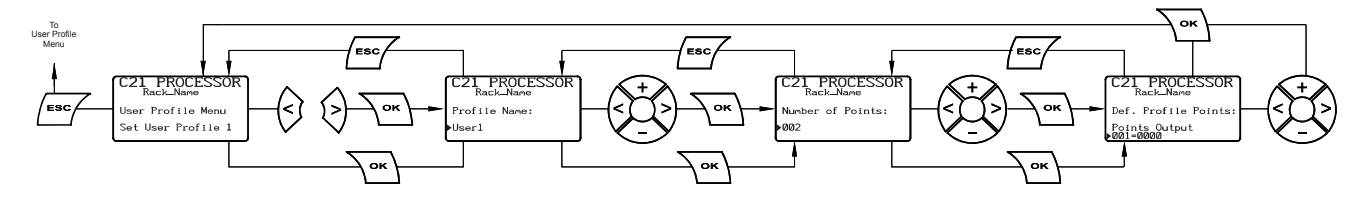

#### Dimmer Config Menu

Dimmer Config Menu allows you to set the configuration the dimmer modules and the priority of the discrete signals.

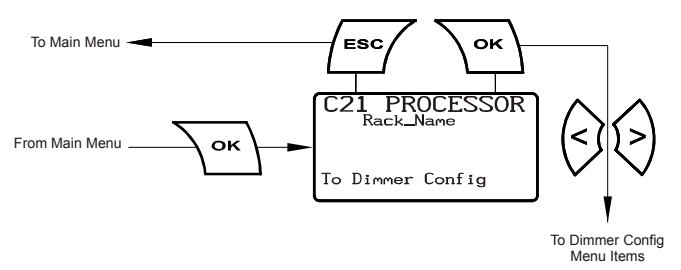

#### Set Dimmer Patch

Allows you to assign ranges of dimmers to listen to net-slots at various priority or HTP levels.

Note: Below are the four default patches.

| 001<br>002<br>003<br>004 | Dimmers<br>001-192<br>001-192<br>001-192<br>001-192 | <u>Nslot</u><br>00001<br>01537<br>02049<br>19001 | <u>Pri</u><br>00h<br>01h<br>02h<br>00 |
|--------------------------|-----------------------------------------------------|--------------------------------------------------|---------------------------------------|
| 004                      | 001-192                                             | 19001                                            | 00                                    |
| 005                      | *****                                               | ****                                             | ***                                   |

| Column #1                   | Lists the number of the patch                          |
|-----------------------------|--------------------------------------------------------|
| Column #2 - Dimmers         | Lists the range of dimmers assigned to the patch.      |
| Column #3 - Nslot (Netslot) | Lists the start number of the range                    |
| Column #4 - Pri (Priority)  | Lists the priority number and if it is assigned as HTP |

Note: By default all 192 possible dimmers are assigned. Generally this number will reflect the actual number of dimmers in the rack.

![](_page_35_Figure_9.jpeg)

#### View Full Output V.

Allows you to view the Maximum output voltage of the dimmers, six at a time.

![](_page_35_Figure_12.jpeg)

#### Set Full Output Volts

Allows you to set the Maximum output voltage for any range of dimmers in the rack. For instance, you can set the maximum voltage lower than the rated voltage of your lamps for improved lamp life. If you have lamps or other equipment which operate at a lower line voltage, you can set the output from the mdimmer to an appropriate voltage for the devices.

The maximum output voltage is applied to all dimmers and dimmers assigned as non-dims. It is not applied to contactor non-dims. You cannot use contactor non-dims for devices which need a maximum output voltage setting.

# Note: This function sets the dimmer output voltage, not the maximum control level applied to the dimmer.

Caution: Be careful when using a maximum output voltage with dimmers set for PANIC. When panic is activated, full output voltage appears at the output of any dimmer or non-dim set for PANIC, regardless of how the maximum output voltage is set.

![](_page_36_Figure_5.jpeg)

#### View Regulation Mode

Allows you to view the dimming curve assigned to a range of dimmers, 6 dimmers at a time.

![](_page_36_Figure_8.jpeg)

#### Set Regulation Mode

Allows you to set the Regulation Mode for a range of dimmers.

These options are:

- SiUnr = SineWave dimmer unregulated
- SiReg = SineWave dimmer regulated
- N-Dim = Non-Dim
- ThUnr = Thyristor dimmer unregulated
- ThReg = Thyristor dimmer regulated

![](_page_36_Figure_17.jpeg)

#### Set Circuit Names

Allows you to view or edit the Circuit ID number for individual dimmers.

![](_page_37_Figure_2.jpeg)

Autonumber Circuit ID Allows you to automatically assign sequential circuit ID numbers to the dimmers.

![](_page_37_Figure_4.jpeg)

Modify Load Profiles Allows you to learn or clear the stored load profiles.

![](_page_37_Figure_6.jpeg)

![](_page_37_Figure_7.jpeg)

![](_page_37_Figure_8.jpeg)

#### Set Response Times

The response time of a dimmer is the rate at which it responds to increases or decreases in the control level. C21/EC21 dimmer racks provide three response times:

Slow = 300ms Medium = 100ms Fast = 30ms

These options can be applied to a single dimmer or a range of dimmers. Slow is generally used for large lamp loads, while fast is used for smaller lamp loads that might be used in a chase effect.

Note: The 'fast' setting, together with the accuracy of digital dimmers can cause very high inrush currents to flow. These may damage large lamp filaments and cause circuit breakers to trip. Only set dimmers to 'fast' if necessary for a particular effect. Do not use 'fast' for lamps that are 5Kw or higher.

![](_page_38_Figure_5.jpeg)

![](_page_39_Figure_0.jpeg)

View Cut Levels View Cut Levels

![](_page_39_Figure_2.jpeg)

![](_page_39_Figure_3.jpeg)

#### **View Minimum Levels** Allows you to view the minimum dimmer output level, 6 dimmers at a time.

![](_page_39_Figure_5.jpeg)

#### Set Minimum Levels

Allows you to set the minimum dimmer output level for a range of dimmers.

You can set a minimum level for any or all the dimmers. This can be used for security or safety lighting in locations where a minimum light level is required under all circumstances. This function can also be used as a preheat for large lamps. Minimum levels are displayed in control percentages.

Note: This function sets the minimum control level applied to the dimmer, not the minimum output voltage.

![](_page_40_Figure_4.jpeg)

![](_page_40_Figure_5.jpeg)

Set Cable Comps Set Ca

Set Cable Comps

![](_page_40_Figure_8.jpeg)

![](_page_40_Figure_9.jpeg)

![](_page_40_Figure_10.jpeg)

![](_page_41_Figure_0.jpeg)

View Trip Modes View Trip Modes

![](_page_41_Figure_2.jpeg)

Set Trip Modes Set Trip Modes

![](_page_41_Figure_4.jpeg)

Input Config Menu Input Config Menu allows you to view and set the Mux A and Mux B ports.

![](_page_42_Figure_2.jpeg)

Set DMX A Options Allows you to set the DMX A port:

Off = Turns the DMX A port off

In = Allows you to define the net-slot range for the DMX A port.

In 001-512 02001

The default setting shows that the DMX A port has been set to IN with a range of 512 DMX channels starting at 02001.

![](_page_42_Figure_8.jpeg)

Set DMX A Label

Allows you to create a label for the DMX A port.

![](_page_42_Figure_11.jpeg)

Set DMXB Options Allows you to set the DMX A port :

Off = Turns the DMX A port off

In = Allows you to define the net-slot range for the DMX A port.

The default setting shows that the DMX B port has been set to IN with a range of 512 DMX channels starting at 03001.

In 001-512 03001

SMX = Allows you to define the port for Outlook and SWC control.

![](_page_43_Figure_0.jpeg)

Set DMX B Label

Allows you to create a label for the DMX B port.

![](_page_43_Figure_3.jpeg)

#### Set Panic Options Set Panic Options

![](_page_43_Figure_5.jpeg)

#### Enable AV Port

Enables the Serial input port on the CIC board.

Options: Enabled, Disabled

![](_page_43_Figure_9.jpeg)

Messages are sent from an A/V controller at a maximum rate of 2 Hz (2 messages per second).

#### UART Configuration:

9600 Baud, 8 data bits, No Parity, 1 stop bit

#### Message Overview:

Messages are composed of a short string of printing ASCII characters that request certain actions from the rack processor. Messages are acknowledged by the processor with confirming reply messages or with status update messages. Messages are transmitted as byte streams terminated by designated printing ASCII characters. There is no requirement for line termination. Received characters that do not have a defined function in the protocol are ignored.

#### Message Composition:

Messages are composed of a single command character, followed by an optional numeric field that may be up to 3 characters long, followed by a single terminating character. Thus, complete messages range from 2 to 5 characters long.

| Command | Parameter    | Terminator |
|---------|--------------|------------|
| 1 byte  | 0 to 3 bytes | 1 byte     |

For all messages received from the AV controller, the terminating character is the letter 'Z' in either upper or lower case (0x5A or 0x7A).

For all messages transmitted from the C21 Rack Processor, the terminating character is the letter 'Y' (0x59).

#### The following messages are defined:

#### Play SWC Preset:

Command Code: 'S' or 's' (0x53 or 0x73)

#### Parameter:

Up to three digits indicating an SWC preset number in the range 0..128. '0' represents the "Off" preset.

#### Action:

The rack processor plays back the indicated SWC preset, and responds to the AV controller with the identical message terminated with the 'Y' character instead of 'Z'. If the preset number was out of range, the response message contains "???" instead of the preset requested.

#### **Record SWC Preset:**

#### **Command Code:**

'R' or 'r' (0x52 or 0x72)

#### Parameter:

Up to three digits indicating an SWC preset number in the range 1..128. '0' represents the "Off" preset so is not allowed with this command.

#### Action:

The rack processor records the indicated SWC preset, and responds to the AV controller with the identical message terminated with the 'Y' character instead of 'Z'. If the preset number was out of range, the response message contains "???" instead of the preset requested.

#### **Play Outlook Preset:**

#### Command Code:

'O' or 'o' (0x4F or 0x6F)

#### Parameter:

Up to three digits that represent two numeric fields. The first one or two digits represent the room number. The last digit represents the preset number. The room number may range from 0..15. The preset number may range from 0..9. Preset 9 calls the "Full On" preset.

#### Action:

The rack processor plays back the indicated Outlook preset in the indicated room

and responds to the AV controller with the identical message terminated with 'Y' instead of 'Z'. If the room number was out of range, the response message contains "???" in place of the numeric parameter.

#### **Record Outlook Preset:**

#### **Command Code:**

'P' or 'p' (0x50 or 0x70)

#### Parameter:

Up to three digits that represent two numeric fields. The first one or two digits represent the room number. The last digit represents the preset number. The room number may range from 0..15. The preset number may range from 1..8. Presets 0 and 9 are not allowed as these are not recordable.

#### Action:

The rack processor records the indicated Outlook preset in the indicated room and responds to the AV controller with the identical message terminated with 'Y' instead of 'Z'. If the room number or preset number was out of range, the response message contains "???" in place of the numeric parameter.

#### **Update System Status:**

#### Command Code:

'U' or 'u' (0x55 or 0x75)

#### Parameter:

None

#### Action:

The rack processor responds by sending 17 response messages as defined above indicating the states of the SWC system and of each room in the Outlook system.

#### Examples:

| AV Controller Request           | C21 Rack Response              |
|---------------------------------|--------------------------------|
| "S001Z"                         | "S001Y"                        |
| SWC preset 1 is now active.     |                                |
| "s123z"                         | "s123Y"                        |
| SWC preset 123 is now active.   |                                |
| "s200z"                         | "s???Y"                        |
| No change in SWC due to out of  | range parameter.               |
| "o123z"                         | "o123Y"                        |
| No change in Outlook due to out | of range parameter.            |
| "UZ" "                          | S123Y" "O000Y" "O010Y" "O020Y" |
| 6                               | 0030Y" "0040Y" "0050Y" "0060Y" |
| 6                               | 0070Y" "0080Y" "0090Y" "0100Y" |
| "                               | O110Y" "O123Y" "O130Y" "O140Y" |
| "                               | O150Y"                         |

SWC Menu SWC Menu

![](_page_46_Figure_1.jpeg)

Call SWC Preset Allows you to play-back one of the 128 SWC preset in the recorded time.

![](_page_46_Figure_4.jpeg)

![](_page_46_Figure_5.jpeg)

![](_page_46_Figure_6.jpeg)

Set No Mux Preset Allows you to select one of the 128 presets as the No Mux Preset.

![](_page_46_Figure_8.jpeg)

Set No Mux Hold Time Allows you to record a Hold Time for the No Mux Preset.

![](_page_46_Figure_11.jpeg)

#### Set Fade Time

Allows you to record a Fade Time for and individual SWC preset.

The default is 0:00:03 seconds.

![](_page_47_Figure_3.jpeg)

![](_page_47_Figure_4.jpeg)

![](_page_47_Figure_5.jpeg)

#### Edit SWC Event List

Allows you to view or edit 1of 24 events which will automatically recall an SWC preset based on any day and time of the week.

![](_page_47_Figure_8.jpeg)

#### Outlook Menu Outlook Menu

![](_page_48_Figure_1.jpeg)

<u>Call Outlook Preset</u> Allows you to recall an Outlook preset in one of the 16 Outlook rooms.

![](_page_48_Figure_4.jpeg)

#### Call Outlook Pr. Range

Allows you to recall an Outlook preset in a range of Outlook rooms. (Feature currently not available).

**Record Outlook Preset** 

Allows you to select the Outlook room and preset number to record.

![](_page_48_Figure_9.jpeg)

**Record Outlook Pr. Range** 

Allows you to a range of Outlook rooms to record an Outlook preset into. (Feature currently not available).

**Set Channel Levels** 

Set Ch. Levels Range

Set Ch. Levels Range (Feature currently not available).

Set Channel Levels (Feature currently not available).

Set Fade Time

Set Fade Time

![](_page_48_Figure_17.jpeg)

Set Fade Time Range (Feature currently not available).

Set Power-up Preset (Feature currently not available).

## Set Fade Time Range Set Power-up Preset **Review Outlook Patch**

**Review Outlook Patch** 

![](_page_49_Figure_3.jpeg)

#### Set Outlook Patch Set Outlook Patch

ок To Outlook Menu ESC C21 PROCESSOR Rack\_Name C21 PROCESSOR ESC οк Outlook Patch: Outlook Menu Set Outlook Patch Rm Ch Pri 01 01 00H

Dim MA1

#### Local Control Menu Local Control Menu

![](_page_49_Figure_7.jpeg)

![](_page_49_Figure_8.jpeg)

#### Set Dimmer level Allows you to set an individual dimmer to INPUT or to a local level between 0% and FULL.

Note: Setting dimmer levels to something other than INPUT overrides the control inputs, including presets, you can easily loose control of dimmers by forgetting to set them back to INPUT. The levels set in this menu are remembered even when you shut down the rack.

You can use the Set Dimmer levels menu to set dimmer levels in order to record SWC and Outlook presets where there is no conventional lighting control system.

![](_page_49_Figure_12.jpeg)

#### Set Dimmer Lev. Range

Allows you to set a range of dimmers to INPUT or to a local level between 0% and FULL.

Note: Setting dimmer levels to something other than INPUT overrides the control inputs, including presets, you can easily loose control of dimmers by forgetting to set them back to INPUT. The levels set in this menu are remembered even when you shut down the rack.

You can use the Set Dimmer levels menu to set dimmer levels in order to record SWC and Outlook presets where there is no conventional lighting control system.

![](_page_50_Figure_4.jpeg)

#### Call SWC Preset

Allows you to recall one of the 128 SWC presets.

![](_page_50_Figure_7.jpeg)

**Call Outlook Preset** 

Allows you to recall an Outlook Preset in one of the 16 rooms.

![](_page_50_Figure_10.jpeg)

#### Status Reporting Menu Status Reporting Menu

![](_page_51_Figure_1.jpeg)

![](_page_51_Figure_2.jpeg)

![](_page_51_Figure_3.jpeg)

#### View Event Log View Event Log

![](_page_51_Figure_5.jpeg)

Learn Load Profiles

Learn Load Profiles

![](_page_51_Figure_8.jpeg)

Enable Reports

![](_page_51_Figure_10.jpeg)

![](_page_51_Figure_11.jpeg)

#### Set CB Trip Mode Set CB Trip Mode

![](_page_52_Figure_1.jpeg)

View Profile Stats View Profile Stats

![](_page_52_Figure_3.jpeg)

## View Comm Stats View Comm Stats

![](_page_52_Figure_5.jpeg)

Set Event Config Set Event Config

![](_page_52_Figure_8.jpeg)

![](_page_53_Figure_0.jpeg)

![](_page_53_Figure_1.jpeg)

![](_page_53_Figure_2.jpeg)

Allows you to choose which rack model the processor is connect.

Options: C21/EC21

![](_page_53_Figure_5.jpeg)

Set Rack Mains Allows you set the rack mains for 120V or 230V markets

![](_page_53_Figure_7.jpeg)

#### Set Phase Config /

Allows you to set the rack phases for the 120V and 230V markets

The rack mains can be configured for 120V markets: 3-Phase: A-B-C-A-B-C or Single-Phase: A-A-A-C-C-C

The rack mains can be configured for 230V markets: L1-L1-L2-L2-L3-L3

![](_page_54_Figure_4.jpeg)

#### Set Rack Size

Allows you to select the quantity of slots available in the dimmer rack.

The options are: 6, 12, 24, 36 or 48 slots

![](_page_54_Figure_8.jpeg)

#### Set Rack Slot Order

Allows you to choose if the slots are numbered horizontally or vertically through the dimmer rack.

If this option is set to horizontal, then the slots are numbered from 1 to 6, left to right across the top row. The slots in the second row are numbered from 7 to 12 and so on down all 8 rows.

The option is set to vertical, then the slots are numbers from 1 to 8 down the first column. The slots in the second column are numbered from 9 to 16 and so on across all 6 columns.

![](_page_54_Figure_13.jpeg)

#### Set Rack Slot Usage

Allows you to select the type of dimmer module that will the plugged into a dimmer rack slot.

The options are: Unused, Single, Dual, Quad

![](_page_55_Figure_3.jpeg)

#### Set Phase Sense Trim

Allows you to set the amplifier gain for the line voltage sensing circuit. Generally this voltage is equal to the line input voltage for each phase. Adjusting the HEX value between 000 and 255 sets the voltage level.

![](_page_55_Figure_6.jpeg)

#### Set Phase Filters

Allows you to set the width of the zero cross blanking period.

This function ensures that the processor module zero crossover time is synchronized with the mains. You must not activate this while a control signal is connected.

Note: Do not calibrate the Phase Filters unless specifically advised to do so by a representative of Strand Lighting.

![](_page_55_Figure_11.jpeg)

#### Set Serial Number

Allows the factory to enter the serial number during initialization of theC21/EC21processor.

![](_page_56_Figure_2.jpeg)

#### Set Language

Allows you to select the display language.

![](_page_56_Figure_5.jpeg)

#### Set MAC Address

Allows the factory to enter the six octets of the MAC address (in hexadecimal) during initialization of the C21/EC21 processor.

![](_page_56_Figure_8.jpeg)

#### Set Project Name

Allows you to edit the Project name text field. This name is different than the one created in the *Network Config Menu* and is not viewed by the network.

![](_page_56_Figure_11.jpeg)

#### Set Dealer Name

Allows you to edit the Dealer Name text field.

![](_page_57_Figure_2.jpeg)

Set Dealer Contact Allows you to edit the Dealer Contact text field.

![](_page_57_Figure_5.jpeg)

Set Dealer Extra Info.

Allows you to edit the Dealer Extra Info text field.

![](_page_57_Figure_8.jpeg)

Reboot Rack Allows you to force a soft re-boot of the C21/EC21 operating system.

![](_page_57_Figure_10.jpeg)

## Hide Factory Menu

Allows you to hide this menu.

Note: Selecting this option requires a special key sequence to un-hide the *Factory Menu* once it has been hidden.

![](_page_58_Figure_3.jpeg)

# Section 4 - Basic Troubleshooting

| General             | This section provides basic troubleshooting procedures for C21/EC21 series dimmer racks. It does not provide comprehensive maintenance data, but lets you solve simple problems and helps Strand Lighting with initial data when these procedures are not effective.                                                                                                    |  |
|---------------------|----------------------------------------------------------------------------------------------------|--|
|                     | For best system operation, do a routine check and cleaning once per year unless<br>the operating environment is unusually harsh or dirty. Please consult Strand<br>Lighting Field Service if you are in doubt about the frequency of maintenance<br>required for your system. Service and maintenance operations other than routine<br>checks and cleaning are seldom required. In case of problems, and in order to<br>save time, follow the procedures outlined in this section before calling Strand<br>Lighting. Take note of the results of each step, as you will be asked this information<br>if you call a Strand Lighting service representative. In order to avoid<br>miscommunication, ensure that the person contacting Strand Lighting is the person<br>doing the tests. All servicing except dimmer and mechanical components should<br>be performed by sub-assembly replacement. |  |
| Control Signal Flow | The following diagram illustrates the control signal flow through the dimmer rack. It is included to show how the programmable settings interrelate.                                                                                                    |  |

Figure 8 - Control Signal Flow